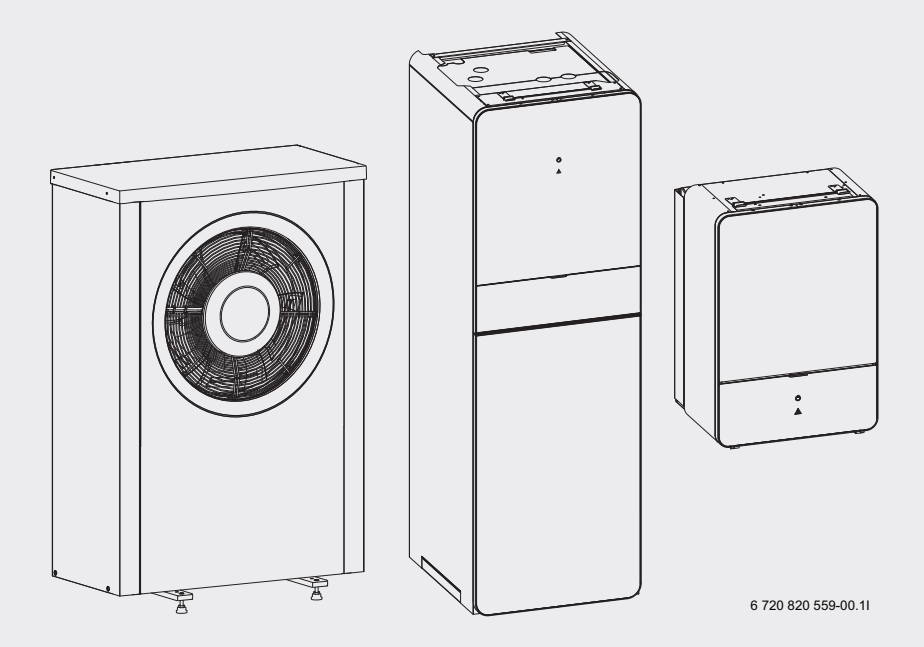

# 230V 1N~ / 400V 3N~ Compress 7000iAW AWB|AWE|AWM|AWMS

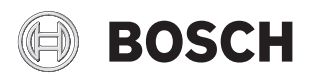

Bruksanvisning

# Innhold

| Symbolforklaring og sikkerhetsanvisninger |                                                        |        |  |  |
|-------------------------------------------|--------------------------------------------------------|--------|--|--|
| 1.1                                       | Symbolforklaring                                       | 3      |  |  |
| 1.2                                       | Generelle sikkerhetsanvisninger                        | 3      |  |  |
| Info                                      | rmasjon                                                | 4      |  |  |
| 2.1                                       | Konformitetserklæring                                  | 4      |  |  |
| Gen                                       | erelt                                                  | 4      |  |  |
| 3.1<br>3.2                                | Opplysninger om varmepumpen<br>Status - og varsellampe | 4<br>4 |  |  |
| Орр                                       | lysninger om energisparing                             | 4      |  |  |
| Syst                                      | emoversikt                                             | 5      |  |  |
| 5.1                                       | Funksjonsbeskrivelse                                   | 5      |  |  |
| Insp                                      | eksjon og vedlikehold                                  | 8      |  |  |
| 6.1                                       | Fjerne smuss og løv                                    | 8      |  |  |
| 6.2                                       | Varmepumpens utedel                                    | 8      |  |  |
| 6.3                                       | Fordamper                                              | 8      |  |  |
| 6.4                                       | Snø og is                                              | 8      |  |  |
| 6.5                                       | Fuktighet                                              | 8      |  |  |
| 6.6                                       |                                                        | 8      |  |  |
| 6.7                                       | Kontroller trykk                                       | 9      |  |  |
| 6.8                                       |                                                        | 0      |  |  |
| 6.9<br>6.10                               | ) Rens av kondensbeholder                              | 2      |  |  |
| Beti                                      | eningsenheten 1                                        | 3      |  |  |
| 7.1                                       | Funksjonsomfang 1                                      | 3      |  |  |
| 7.2                                       | Funksion som regulator                                 | 3      |  |  |
| 7.3                                       | Drift etter strømbrudd 1                               | 3      |  |  |
| 7.4                                       | Plassering 1                                           | 4      |  |  |
| Ove                                       | rsikt over betjeningselementer og symboler 1           | 4      |  |  |
| Van                                       | ige funksjoner 1                                       | 8      |  |  |
| 9.1                                       | Endre romtemperaturen 1                                | 8      |  |  |
| 9.2                                       | Ytterligere innstillinger 1                            | 9      |  |  |
|                                           | E                                                      | Λ      |  |  |
| 9.3                                       | Favorittfunksjoner 2                                   | υ      |  |  |

| 4 6 | Vern av miliøet/avfallsbehandling                                                           | 53              |
|-----|---------------------------------------------------------------------------------------------|-----------------|
| 14  | Tilkoblingsmulighet for IP-modul                                                            | 52              |
|     |                                                                                             |                 |
|     | 13.2 Utbedre indikerte feil                                                                 | 49              |
| 13  | 13.1 Utbedre "følte" feil                                                                   | <b>48</b><br>48 |
| 12  |                                                                                             | 41              |
| 11  | Apne informasjon om anlegget                                                                | 42              |
|     |                                                                                             | 40              |
|     | 10.12Generelle innstillinger                                                                | 40              |
|     | 10.11Solcelleanlegg-heving                                                                  | 40              |
|     | 10.10Smart-Grid-heving                                                                      | 40              |
|     | 10.8 Stille inn ferieprogram                                                                | 35              |
|     | 10.7 Innstillinger for et ekstra apparat (tilskudd)                                         | 34              |
|     | 10.6 Innstillinger for et oppvarmet svømmebasseng $% \left( {{{\mathbf{x}}_{i}}} \right)$ . | 34              |
|     | oppvarmingen<br>10.5 Endre innstillingen til varmtvannsoppvarmingen                         | 24<br>29        |
|     | 10.4 Tilpasse innstillinger for automatikkdrift av                                          |                 |
|     | 10.3 Innstilling av driftstypen                                                             | 24              |
|     | 10.1 Detjennig av novedmenven                                                               | 22              |
| 10  | Avanserte funksjoner                                                                        | 22              |

## 1 Symbolforklaring og sikkerhetsanvisninger

## 1.1 Symbolforklaring

#### Advarsler

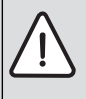

Advarsler i teksten er merket med en varseltrekant.

Uthevet tekst angir i tillegg faretypen og hvor alvorlig en faresituasjon blir hvis tiltakene for skadebegrensning ikke iverksettes.

Følgende uthevede ord er definert, og kan være i bruk i dette dokumentet:

- **INSTRUKS** betyr at materielle skader kan oppstå.
- FORSIKTIG betyr at lette til middels alvorlige personskader kan oppstå.
- ADVARSEL betyr at alvorlige og livsfarlige personskader vil kunne oppstå.
- FARE betyr at alvorlige og livstruende personskader vil oppstå.

#### Viktig informasjon

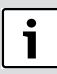

Viktig informasjon som ikke medfører fare for mennesker og gjenstander, merkes med symbolet ved siden av.

#### Andre symboler

| Betydning                              |  |
|----------------------------------------|--|
| Handlingsskritt                        |  |
| ning til et annet punkt i dokumentet 🦯 |  |
| Oversikt/listeoppføring                |  |
| versikt/listeoppføring (2. trinn)      |  |
|                                        |  |

Tab. 1

## 1.2 Generelle sikkerhetsanvisninger

Denne brukerveiledningen er beregnet for brukeren av varmesystemet.

- Les alle brukerveiledninger (varmepumpe, betjeningsanlegg, etc.) grundig før bruk og ta vare på dem.
- Bemerk sikkerhetsinstruksjonene og advarsler.

#### Beregnet bruk

Varmepumpemodulen må kun brukes i lukkede varmtvannsvarmesystemer i henhold til EN 12828.

Annen bruk er ikke tillatt. Vi tar ikke ansvar for skader som skyldes ikke-forskriftsmessig bruk.

#### Sikkerhet for elektriske apparater for privat bruk og lignende formål

For å unngå farlige situasjoner pga. elektriske apparater gjelder følgende punkter iht. EN 60335-1:

«Dette apparatet kan benyttes av barn over 8 år og av personer med redusert fysiske sensoriske eller mentale evner eller manglende erfaring og kunnskap, hvis de er under tilsyn eller har fått opplæring i bruken av apparatet og forstår hvilke farer dette kan medføre. Barn må ikke vare alene eller tillates leke med apparatet. Rengjøring og brukervedlikehold må ikke utføres av barn.»

«Hvis strømkabelen skades, må den byttes ut av installatør eller en tilsvarende kvalifisert person, for å unngå farlige situasjoner.»

#### Inspeksjon og vedlikehold

Inspeksjon og vedlikehold med jevne mellomrom er avgjørende for en sikker og miljøvennlig drift av varmesystemet.

Vi anbefaler at du tegner en avtale med en kvalifisert installatør/ servicepartner om inspeksjon en gang per år og vedlikehold ved behov.

- ► Kun kvalifisert og autorisert fagpersonell skal utføre arbeid på anlegget.
- ► Tilse at identifiserte feil utbedres umiddelbart.

#### Modifiseringer og reparasjoner

Modifikasjoner av varmepumpen og andre deler av varmesystemet som ikke er fagmessig utført kan forårsake personskade og/eller skade på eiendom eller anlegg.

- Kun kvalifisert og autorisert fagpersonell skal utføre arbeid på anlegget.
- ► Ikke ta av dekselet til varmepumpen.
- Modifiser ikke varmepumpen eller andre deler av varmesystemet på noen måte.

#### Romluft

Luften i installasjonsrommet må være fri for brennbare eller kjemisk aggressive stoffer.

- Ikke bruk eller oppbevar brennbare eller eksplosive materialer (papir, drivstoff, tynningsmidler, maling, etc.) i nærheten av enheten.
- ► Ikke bruk eller oppbevar etsende stoffer (løsemidler, lim, klorerte rensemidler, etc.) i nærheten av enheten.

#### Frostskader

Dersom anlegget ikke er i drift kan det oppstå frostskader:

- Følg anvisningene for frostbeskyttelse.
- La alltid installasjonen være påslått for ekstra funksjoner, som for eksempel oppvarming av varmtvann eller blokkeringsbeskyttelse.
- Utbedre feil umiddelbart.

#### Fare for skolding finnes ved kraner for varmt vann

Hvis varmtvannstemperaturen ligger over 60 °C eller termisk desinfeksjon er slått på, må et blandinganordning installeres. Hvis du er usikker på hvordan du gjør dette, spør installatøren.

#### 2 Informasion

Dette er en original håndbok. Oversettelse må ikke skje uten produsentens godkienning.

#### 2.1 Konformitetserklæring

Dette produktets konstruksjonsmåte og driftsegenskaper er i samsvar med de gieldende europeiske direktiver samt eventuelle supplerende nasjonale forskrifter. Produktets konformitet er dokumentert ved CE-merket.

Konformitetserklæringen for produktet kan bestilles. Dertil må du ta kontakt med adressen på baksiden av denne anvisningen.

#### 3 Generelt

Varmepumpen Compress 7000iAW følger med varmepumpemodulen AWM, AWE eller AWS i en serie av varmeanlegg som utvinner energi fra uteluften for å gi vannbåren varme og varmtvann.

Ved å reversere prosessen og å ta opp varme fra vannet og slippe den ut i uteluften kan varmepumpen ved behov produsere kulde. Dette forutsetter imidlertid at varmesystemet er beregnet for kjøledrift.

Varmepumpen utendørs kobles sammen med en varmepumpemodul innendørs og ev. en eksisterende ekstern varmekilde, noe som gir et komplett anlegg for varme. Varmepumpemodulen med integrert varmekolbe eller den eksterne varmekilden virker som et supplement for ekstra oppvarming, f.eks. dersom utetemperaturen er for lav for effektiv varmepumpedrift.

Varmeanlegget styres av en styringssentral som er plassert i varmepumpemodulen. Styringssentralen styrer og overvåker systemet ved hjelp av ulike innstillinger for varme, kulde, varmtvann og øvrig drift. Overvåkningsfunksjonen slår f.eks. av varmepumpen ved eventuelle driftsforstyrrelser, slik at ingen vitale deler blir skadet.

#### 3.1 Opplysninger om varmepumpen

Når varmepumpen og varmepumpemodulen er installert og satt i drift, er det en del forhold som bør kontrolleres med jevne mellomrom. Det kan for eksempel være om en alarm er utløst eller enklere vedlikeholdstiltak. I første rekke kan brukeren selv utbedre dette, men hvis problemet oppstår på nytt bør forhandler kontaktes.

#### 3.2 Status - og varsellampe

Varmepumpemodulen har en statuslampe og en varsellampe. Begge lampene er røde.

|             | Statuslampe | <ul> <li>Lyser dersom varme-<br/>pumpen er aktiv.</li> <li>Lyser ved avising.</li> <li>Blinker langsomt der-<br/>som kun tilskuddet er<br/>aktivt<sup>1</sup>).</li> <li>Er slukket dersom in-<br/>gen energikilde er ak-<br/>tiv.</li> <li>Lyser ved oppstart i<br/>rundt 10 sekunder.</li> </ul> |
|-------------|-------------|----------------------------------------------------------------------------------------------------|
| $\triangle$ | Alarmlampe  | <ul> <li>Lyser når det finnes et<br/>aktivt varsel (→Kapit-<br/>tel 13).</li> </ul>                                                                                                    |

Tab. 2 Status - og varsellampe

1) Gjelder både integrert el-tilskudd og eksternt tilskudd.

#### 4 **Opplysninger om energisparing**

#### Økonomisk oppvarming/kjøling

- Bruk den optimerte driften. Still inn den ønskede romtemperaturen på din personlige ønskede temperatur. Varmepumpen oppnår den maksimale energiinnsparingen, hvis den kontinuerlig er i optimert drift.
- Åpne termostatventilene fullstendig i alle rom. Først, hvis den ønskede romtemperaturen ikke oppnås etter en lengre periode, skal temperaturinnstillingen på betjeningsenheten økes. Kun hvis det blir for varmt i et enkelt rom, skal termostatventilen i rommet det gjelder vris tilbake.
- Hvis det er installert en fiernkontroll i leiligheten, kan denne registrere romtemperaturen for optimering av reguleringsnøyaktigheten iht. tilsvarende innstilling. Unngå innvirkning gjennom ekstern varme (f. eks. sollys, peis, osv.). Ellers kan det føre til uønskede svingninger av romtemperaturen.

- Ikke plasser noen store gjenstander, som f.eks. en sofa, direkte foran radiatoren (hold en avstand på minst 50 cm). Ellers kan den oppvarmede eller avkjølte luften ikke sirkulere og rommet kan ikke varmes opp eller avkjøles.
- Ikke innstill temperaturen for lavt, hvor kjøling skal starte. Energi brukes også ved kjøling av leiligheten.

#### **Riktig lufting**

Åpne vinduene helt i en kort stund, i stedet for å stille dem på gløtt. Ved vinduer som er på gløtt trekkes det kontinuerlig ut varme fra rommet, uten at romluften forbedres noe særlig. Ved lufting må du lukke termostatventilene på radiatorene eller redusere innstillingen på romtermostaten.

#### Behovsavhengig varmtvannsoppvarming

 Benytt tidsprogrammet for automatikkdrift av varmtvannsoppvarmingen.

## 5 Systemoversikt

Varmesystemet består av to deler: varmepumpen, som er installert utendørs og varmepumpemodulen med eller uten integrert varmtvannsbereder, som er installert innendørs (AWM og AWE).

Installasjonen kan også gjøres med en ekstern varmekilde, tilskuddet utgjøres da av eksisterende el-/gass-/oljefyr (AWB).

De vanligste varmeanleggene utføres i henhold til ett av disse alternativene, men systemets fleksibilitet innebærer at det er flere andre mulige oppsett.

## 5.1 Funksjonsbeskrivelse

Hvis anlegget er koblet til varmtvann, fordeles det mellom oppvarmingsvann og varmtvann. Oppvarmingsvannet føres til radiatorer og gulvvarme. Varmtvannet føres ut på tappesystemet.

Hvis det finnes en varmtvannsbeholder i systemet, veksler styringsenheten mellom oppvarming av varmtvann og oppvarming av varmevann. Dette for å gi beste komfort. Varmtvann eller varmedrift kan prioriteres via en innstilling styringsenheten.

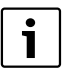

Varmepumpen stopper ved henholdsvis ca. – 20 °C og +35 °C grader. Varme- og varmtvannproduksjon overtas da av varmepumpemodulen eller en ekstern varmekilde.

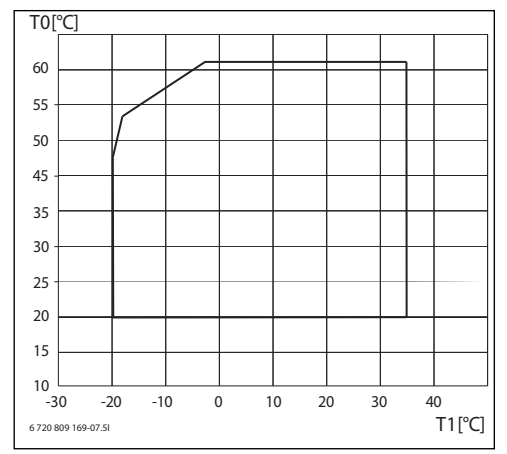

Fig. 1 Varmepumpe uten tilskudd

- [T0] Maksimal turtemperatur
- [T1] Utetemperatur

#### 5.1.1 Varmepumpe (uteenhet)

Varmepumpens oppgave er å utvinne energi fra uteluften og overføre den til varmepumpemodulen.

Varmepumpen er inverterstyrt, slik at den automatisk varierer hastigheten på kompressoren for å gi akkurat den mengde energi som trengs for øyeblikket. Viften er også hastighetskontrollert og varierer hastigheten etter behovet. Dette gir lavest mulig energiforbruk.

#### Avising

Ved lavere utetemperaturer kan det dannes is på fordamperen. Når isdannelsen blir så stor at den hindrer luftstrømmen gjennom fordamperen, blir en automatisk avising påbegynt. Så snart isen er borte, gjenopptar varmepumpen normal drift.

Ved utetemperaturer over +5°C utføres avisingen under fortsatt varmeproduksjon, men ved lavere utetemperaturer skjer avrimingen ved at en fireveis ventil vender kjølemediets retning i kretsen, slik at den varme gassen fra kompressoren smelter bort isen.

#### Funksjonsprinsipp

Prinsippet for varmeproduksjonen er at:

- Viften suger luft gjennom fordamperen.
- Energien i luften gjør at kjølemiddelet begynner å koke. Gassen som dannes føres inn i kompressoren.
- I kompressoren økes trykket på kjølemiddelet og temperaturen stiger. Den varme gassen presses inn i kondensatoren.

- I kondensatoren overføres energien fra gassen til vannet i varmebærerkretsen. Gassen kjøles ned og går over til væske.
- Trykket på kjølemiddelet reduseres og føres tilbake til fordamperen. Når kjølemiddelet passerer fordamperen, blir den til damp igjen.
- I varmepumpemodulen føres det varme vannet fra varmebærerkretsen videre til husets varmeanlegg og varmtvannsbereder.

#### 5.1.2 Varmepumpemodul (inneenhet)

Oppgaven til varmepumpemodulen er å distribuere varmen fra varmepumpen til varmesystemet og varmtvannsberederen. Sirkulasjonspumpen i varmepumpemodulen er turtallsregulert, slik at den automatisk reduserer hastigheten når det er mindre behov. Dette gir et lavere strømforbruk. Når det oppstår ekstra varmebehov ved lave utetemperaturer kan det være nødvendig med et tilskudd. Tilskuddet er enten integrert eller eksternt og av/på blir styrt av styringsenheten i varmepumpemodulen. Merk deg at når varmepumpen er i drift, tilfører tilskuddet kun den effekten som varmepumpen ikke selv kan produsere. Når varmepumpen er i stand til å overta hele oppvarmingen igjen, kobles tilskuddet automatisk fra.

#### AWM

Når varmepumpen Compress 7000iAW kobles sammen med varmepumpemodulen AWM utgjør de et komplett system for både varme og varmtvann ettersom varmepumpemodulen inneholder en varmtvannsbereder. Vekslingen mellom varme og varmtvann styres via en intern vekselventil. Det integrerte tilskuddet til varmepumpemodulen startes ved behov.

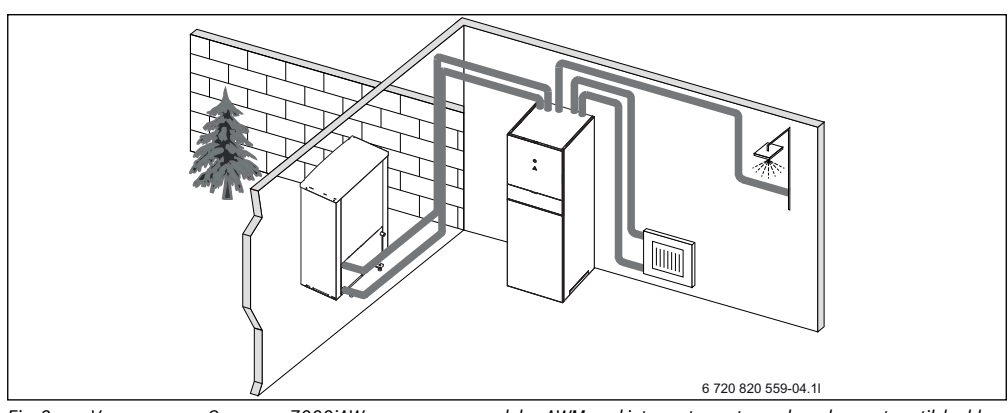

Fig. 2 Varmepumpen Compress 7000iAW, varmepumpemodulen AWM med integrert varmtvannsbereder og strømtilskudd

#### AWE

Når varmepumpen Compress 7000iAW kobles sammen med varmepumpemodulen AWE, kreves det at en ekstern varmtvannsbereder kobles til, hvis varmepumpen også skal produsere varmtvann. Vekslingen mellom varme og varmtvann styres da via en ekstern vekselventil. Det integrerte tilskuddet til varmepumpemodulen startes ved behov.

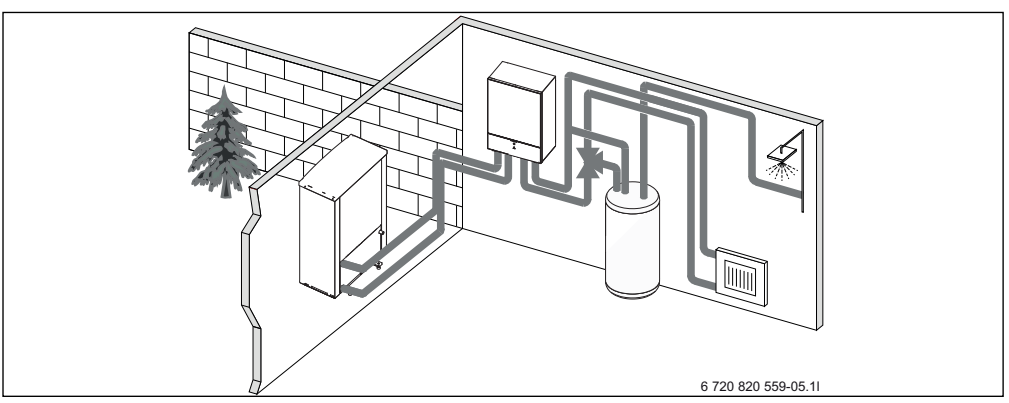

Fig. 3 Varmepumpen Compress 7000iAW, varmepumpemodulen med strømtilskudd, ekstern varmtvannsbereder

## AWB

Når varmepumpen Compress 7000iAW kobles sammen med varmepumpemodulen AWB, kreves det at en ekstern varmtvannsbereder kobles til, hvis varmepumpen også skal produsere varmtvann. Vekslingen mellom varme og varmtvann styres da via en ekstern vekselventil. Modulen inneholder en shunt som regulerer varmen fra det eksterne tilskuddet som startes ved behov.

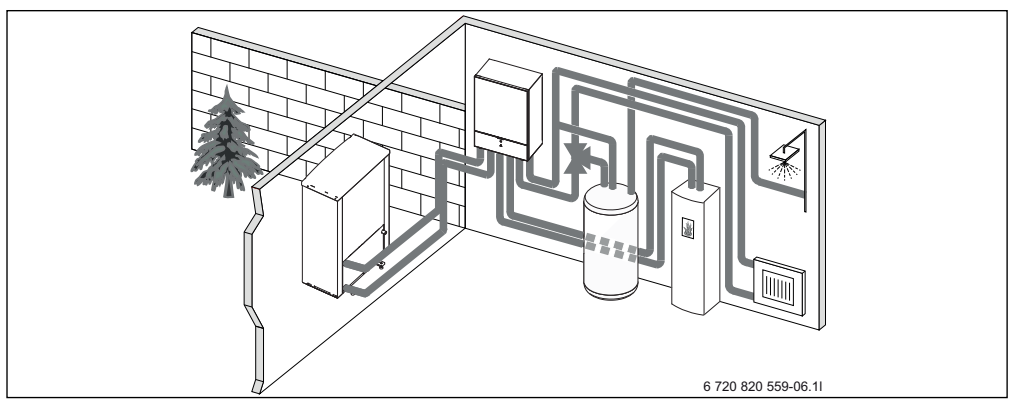

Fig. 4 Varmepumpen Compress 7000iAW, varmepumpemodulen uten strømtilskudd, ekstern varmtvannsbereder og eksternt tilskudd

## 6 Inspeksjon og vedlikehold

Varmepumpen krever kun et minimum av ettersyn og vedlikehold. For at varmepumpens optimale ytelse skal opprettholdes, må følgende ettersyn og vedlikehold gjennomføres et par ganger i året:

- Fjern smuss og løv
- Utvendig platedeksel
- Fordamper

FARE: ved elektrisk støt.

 Før arbeider på den elektriske delen påbegynnes skal all el-tilførsel være frakoplet (sikring eller hovedbryter).

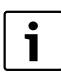

Risiko for skader på anlegget dersom uegnede rengjøringsmidler benyttes!

 Bruk ikke rengøringsmidler som er basiske, syre- eller klorholdige eller som inneholder slipemidler.

## 6.1 Fjerne smuss og løv

 Bruk en myk børste til å fjerne smuss og løv fra varmepumpen.

## 6.2 Varmepumpens utedel

Med tiden samles det støv og andre smusspartikler på varmepumpens utvendige enhet.

- Rengjør utsiden ved behov med en fuktig klut.
- Riper og skader på utvendig platedeksel utbedres med rustbeskyttende maling.
- Lakken beskyttes med vanlig bilvoks.

#### 6.3 Fordamper

Dersom det er dannet et belegg (f.eks. støv eller smuss) på overflaten av fordamperen, må dette vaskes bort.

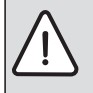

ADVARSEL: NB. De tynne aluminiumslamellene er ømfintlige og kan lett bli skadet ved uaktsomhet. Lamellene må aldri tørkes av direkte med en klut.

- Bruk vernehansker under rengjøringen for å beskytte hendene mot kuttskader.
- Ved spyling med vann så må det ikke brukes høyt vanntrykk.

Rengjøre fordamperen:

- Spray rengjøringsmiddel på fordamperens lameller, bakside av varmepumpen.
- Skyll bort belegg og rengjøringsmiddel med vann.

## 6.4 Snø og is

Ved enkelte geografiske steder eller i snørike perioder, kan det samle seg snø på baksiden og på taket av varmepumpen. For å unngå at det skal danne seg is, bør snøen fjernes.

- Børst forsiktig bort snø fra lamellene (benytt en myk kost).
- ► Hold taket rent for snø.

## 6.5 Fuktighet

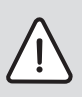

**INSTRUKS:** Hvis det ofte oppstår fukt i nærheten av Varmepumpemodulen eller vifteelementet, kan det tyde på mangler i kondensisoleringen.

 Slå av varmepumpen og kontakt installatør dersom fukt oppstår rundt en av varmesytemets komponenter.

Det kan oppstå fukt i varmepumpen (utendørs) pga. kondensering som ikke er samlet opp av kondensbeholderen. Dette er normalt og krever ingen tiltak.

## 6.6 Partikkelfilter

#### Kontroller partikkelfilter

Filtrene forhindrer at det kommer smuss inn i varmepumpen. Hvis de er tette, kan det forårsake driftsforstyrrelser.

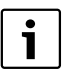

Anlegget trenger ikke tømmes ved rengjøring av filtrene. Filter og avstengningsventil er integrerte.

#### Rengjøring av sil

- ▶ Lukk ventilen (1).
- Skru av hetten (med håndkraft), (2).
- Fjern silen og skyll den under rennende vann.
- Monter silen igjen, silen er utstyrt med styreknaster som passer i fordypningen i ventilen for å unngå feil montering (3).

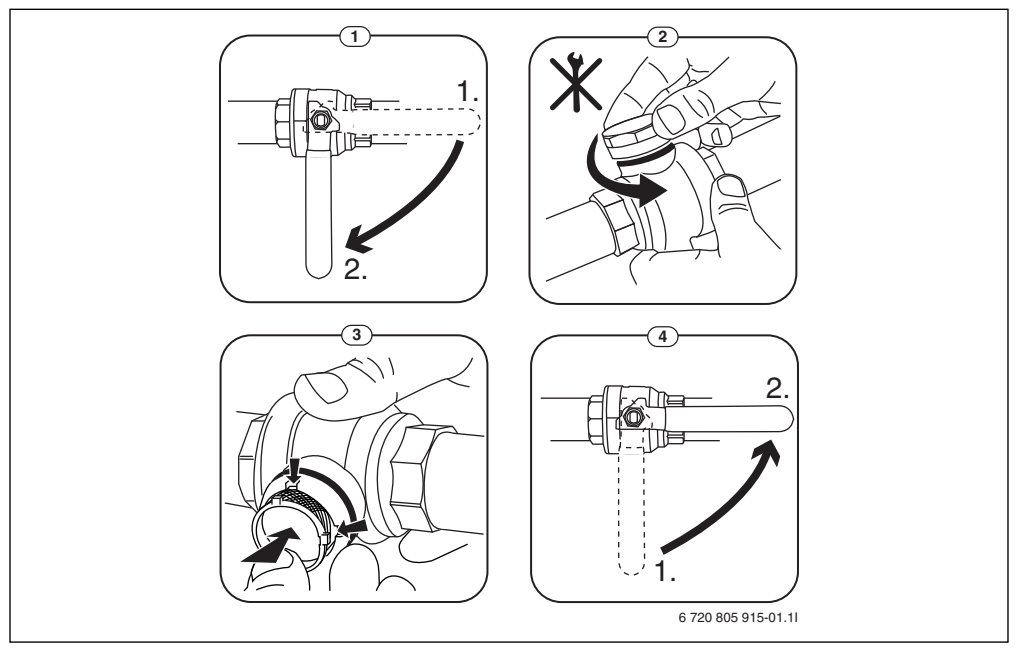

Fig. 5 Filtervariant uten låsering

- Skru tilbake hetten (med håndkraft).
- ▶ Åpne ventilen (4).

## 6.7 Kontroller trykk

- ► Kontroller trykket på manometeret ( $\rightarrow$  Bild 6 eller 7).
- Hvis trykket er under 0,5 bar, øk trykket langsomt i varmesystemet ved å fylle på vann med påfyllingsventilen til maks 2 bar.
- Ta kontakt med installatøren eller forhandler hvis du er usikker på hvordan du går frem.

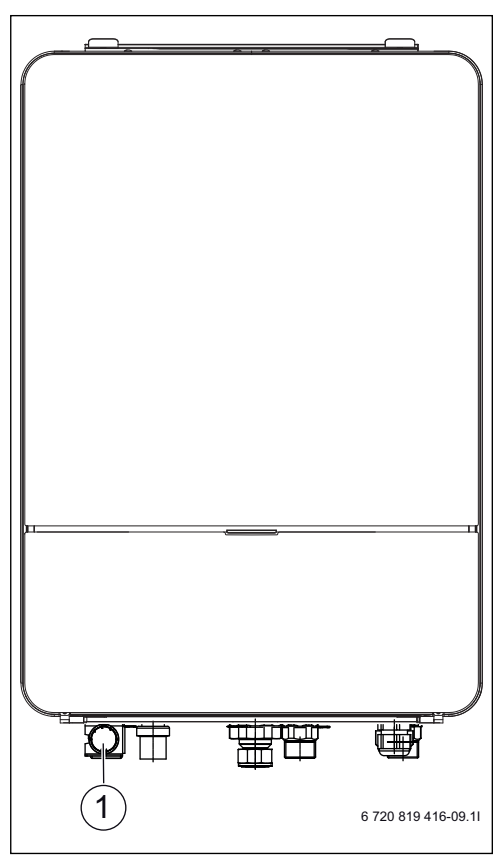

- Fig. 6 AWE
- [1] Manometer

## 6.8 Trykkvakt

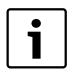

Trykkvakt finnes bare i varmepumpemodulen med integrert strømtilskudd Airbox E.

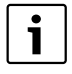

Trykkbryteren og overopphetingsbeskyttelsen er seriekoblet, slik at utløst alarm eller informasjon i styringssentralen betyr enten lavt trykk i systemet, eller for høy temperatur i strømtilskuddet.

Dersom trykkvakten er utløst, tilbakestiller den seg selv når trykket er tilstrekkelig i systemet (→ Kappitel 6.7).

## 6.9 Overopphetningsbeskyttelse

i

Overopphetningsbeskyttelse finnes bare i varmepumpemodulen med integrert strømtilskudd. Overophetningsbeskyttelsen må tilbakestilles manuelt dersom den utløses.

For å tilbakestille overopphetningbeskyttelsen på AWM:

- Trekk ut overdelen i overkant og løft den oppover.
- ► Trykk hardt på knappen på overopphetingsvernet.
- Sett overdelen tilbake.

For å tilbakestille overopphetningbeskyttelsen på AWE:

► Ta kontakt med installatør eller forhandler.

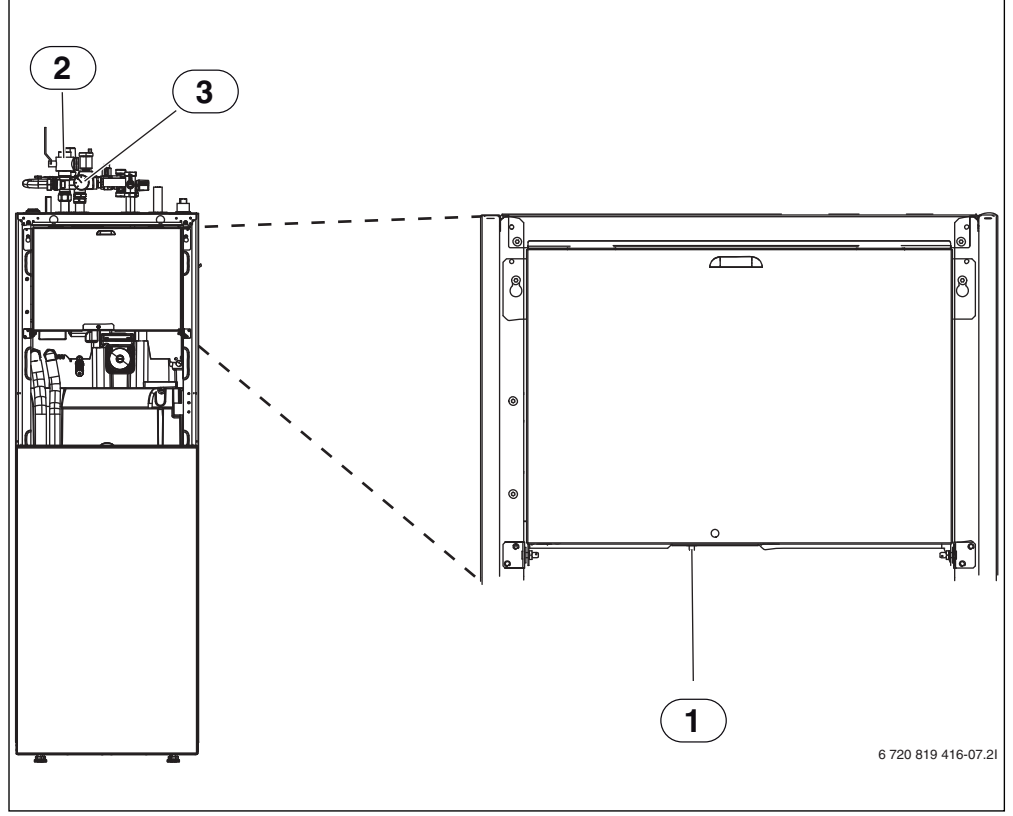

Fig. 7 AWM

- [1] Tilbakestilling av overopphetningsbeskyttelse
- [2] Partikkelfilter
- [3] Manometer

## 6.10 Rens av kondensbeholder

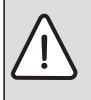

**ADVARSEL:** De tynne aluminiumlamellene i fordamperen er skarpe og ømfintlige og kan skades ved uaktsomhet.

- Bruk beskyttelseshansker for å beskytte hendene mot kutt.
- Vær forsiktig slik at lamellene ikke blir skadet.

Hvis styringssentralen viser en alarm om at varmepumpens utedel må renses, skal kondensbeholderen renses for smuss og løv som forstyrrer avisningsfunksjonen.

- Skru løs beskyttelsesplaten.
- Rengjør kondensbeholderen med en klut eller en myk børste.
- ► Sett beskyttelsesplaten tilbake.

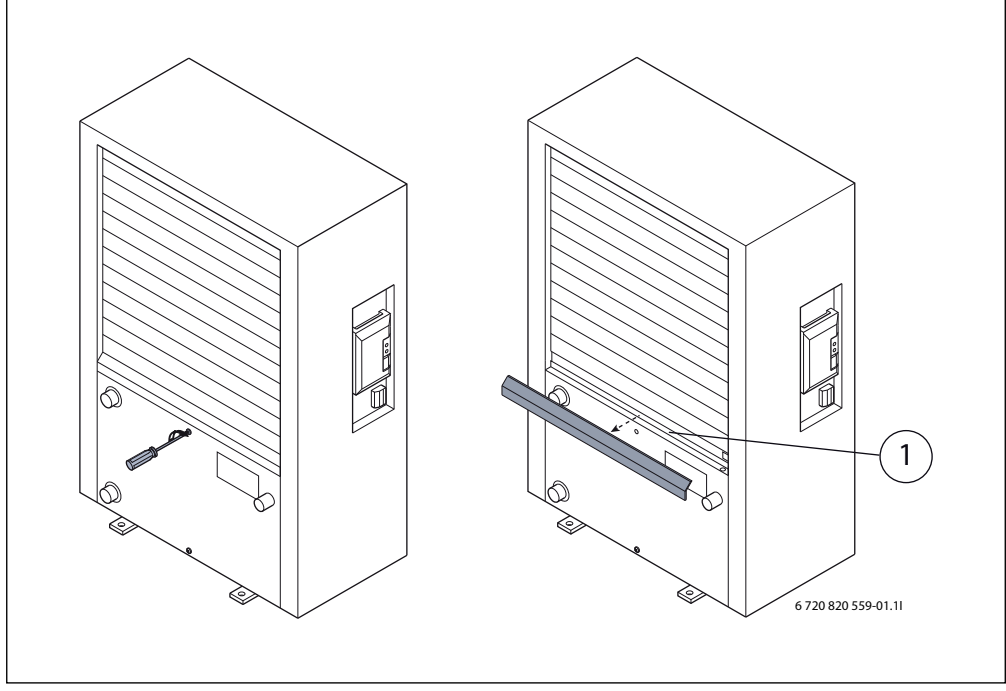

Fig. 8 Varmepumpens kondensbeholder

[1] Kondensbeholder

## 7 Betjeningsenheten

Betjeningsenheten HPC 400 tillater enkel betjening av varmepumpen.

Ved å dreie valgknappen kan en endre den ønskede romtemperaturen i leiligheten. I tillegg reguleres romtemperaturen av termostatventilene på radiatorene eller romtermostatene til gulvvarmen. Hvis det er en romtemperaturstyrt regulering i referanserommet, må termostatventilene til dette rommet skiftes ut med strupeventiler.

Den optimerte driften sørger for energisparende drift. Oppvarmingen eller kjølingen reguleres slik, at det er mulig å oppnå optimal komfort med minimalt energiforbruk.

Varmtvannsoppvarmingen kan stilles inn komfortabelt og reguleres sparsomt.

## 7.1 Funksjonsomfang

I denne veiledningen beskrives det maksimale funksjonsomfanget. På steder det gjelder henvises det på avhengigheten av oppbyggingen til anlegget. Innstillingsområdene og grunninnstillingene er avhengig av anlegget på stedet og avviker evt. fra angivelsene i denne veiledningen. Tekstene som vises i displayet avviker, avhengig av programvareversjonen til betjeningsenheten, evt. fra tekstene i denne veiledningen.

Funksjonsomfanget og dermed også menystrukturen er avhengig av anleggets oppbygging:

- Innstillinger for forskjellige varme-/kjølekretser er kun tilgjengelig hvis det er installert to eller flere varme-/kjølekretser.
- Informasjoner om solaranlegget vises kun, hvis det er installert et solaranlegg.
- Bestemte menypunkt er avhengig av landet, og vises kun på betjeningsenheten hvis landet der varmepumpen er installert, er innstilt tilsvarende.

Hvis du har flere spørsmål må du kontakte din fagkyndige.

## 7.2 Funksjon som regulator

Betjeningsenheten kan regulere maksimalt fire varme-/kjølekretser. For hver varmekrets kan en i betjeningsenheten enten stille inn den utetemperaturstyrte reguleringen eller den utetemperaturstyrte reguleringen med romtemperaturens påvirkning.

Hovedreguleringsmåtene for oppvarmingen er:

#### Utetemperaturstyrt:

- Regulering av romtemperaturen avhengig av utetemperaturen
- Betjeningsenheten stiller inn turtemperaturen iht. en forenklet eller optimert varmekurve.

#### Utetemperaturstyrt med påvirkning av romtemperaturen:

- Regulering av romtemperaturen avhengig av utetemperaturen og den målte romtemperaturen. Fjernstyringen påvirker turtemperaturen avhengig av målt og ønsket romtemperatur.
- Betjeningsenheten stiller inn turtemperaturen iht. en forenklet eller optimert varmekurve.

For en utetemperaturstyrt regulering med påvirkning av romtemperaturen gjelder: Strupeventiler i referanserommet (rommet der det er installert en fjernstyring) må være fullstendig åpnet!

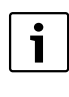

Betjeningsenheten HPC 400 er installert i apparatet og kan ikke brukes som fjernstyring. Spør en fagkyndig om tilgjengelige fjernstyringer.

## 7.3 Drift etter strømbrudd

Ved strømbrudd eller i perioder med frakoblet varmekilde går ingen innstillinger tapt. Styreenheten starter på nytt når strømmen kommer tilbake. Ev. må innstillinger for tid og dato gjøres på nytt. Ingen andre innstillinger trengs.

## 7.4 Plassering

Styringsenheten er plassert bak luken.

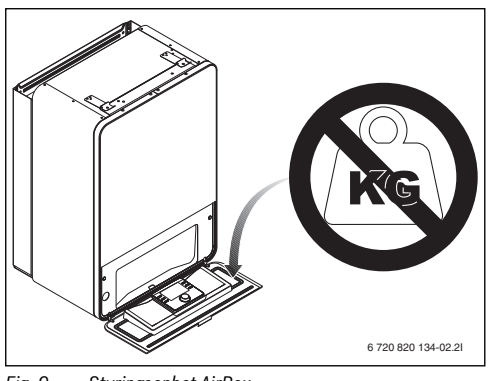

Fig. 9 Styringsenhet AirBox

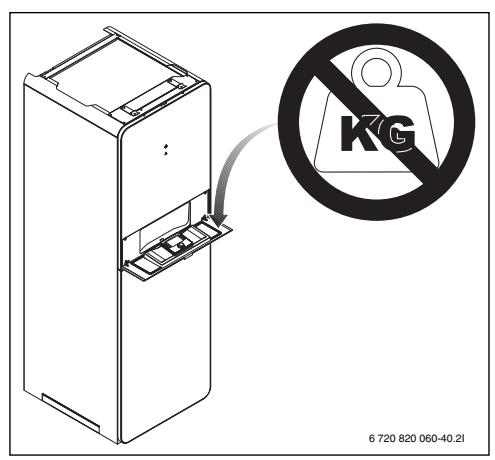

Fig. 10 Styringsenhet AirModule

## 8 Oversikt over betjeningselementer og symboler

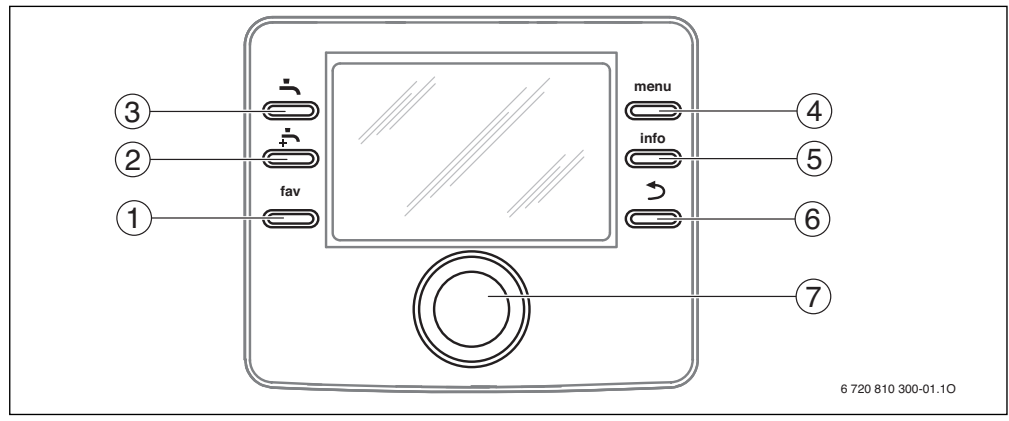

Fig. 11 Betjeningselementer

- [1] fav-tast åpne favorittmenyen
- [2] extra-varmtvann-tast start enkel varmtvannsoppladning
- [3] varmtvann-tast stille inn driftstype for varmtvannsoppvarming
- [4] menu-tast åpne menyen
- [5] info-tast ytterligere informasjonsvisninger
- [6] tilbake-tast veksle til forrige menypunkt
- [7] Valgknapp

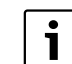

Hvis belysningen til displayet er av, blir gjennom betjening av et betjeningselement det enkelte betjeningstrinnet utført og belysningen slått på. Første trykk på valgknappen fører kun til innkobling av belysningen. Hvis ingen betjeningselementer betjenes, slokner belysningen automatisk.

| ightarrowBil                                                                       | ightarrow Bilde 11, side 14 |                                                                                    |                                                                                                    |  |  |
|------------------------------------------------------------------------------------|-----------------------------|------------------------------------------------------------------------------------|----------------------------------------------------------------------------------------------------|--|--|
| pos.                                                                               | Element                     | Navn                                                                               | Forklaring                                                                                                    |  |  |
| 1                                                                                  | fav                         | fav-tast                                                                           | <ul> <li>Trykk, for å åpne favorittmenyen (favorittfunksjoner for varmekrets 1).</li> </ul>                                                                                 |  |  |
|                                                                                    |                             |                                                                                    | • Hold trykket, for individuell tilpasning av favorittmenyen ( $\rightarrow$ kapittel 9.3, side 20).                                                                        |  |  |
| 2                                                                                  | •ſ₊ <b>(</b> )              | ekstra-varmt-<br>vann-tast                                                         | ► Trykk, for å aktivere eller deaktivere ekstra varmtvann (→ kapittel 9.2, side 19).                                                                                        |  |  |
| 3                                                                                  | •ſ ()                       | Varmtvann-tast                                                                     | ► Trykk, for å velge driftstype for varmtvann (→ kapittel 9.2, side 19).                                                                                                    |  |  |
| 4                                                                                  | menu                        | menu-tast                                                                          | ► Trykk, for å åpne hovedmenyen (→ kapittel 10.1, side 22).                                                                                                    |  |  |
| 5                                                                                  | info                        | Info-tast                                                                          | Når en meny er åpnet:                                                                                                    |  |  |
|                                                                                    |                             |                                                                                    | <ul> <li>Trykk, for å vise ytterligere informasjon om det aktuelle utvalget.</li> </ul>                                                                                     |  |  |
|                                                                                    |                             |                                                                                    | Når standardvisningen er aktivert:                                                                                                    |  |  |
|                                                                                    |                             |                                                                                    | ► Trykk, for å åpne infomenyen (→ kapittel 11, side 42).                                                                                                    |  |  |
| 6                                                                                  | ◆                           | Tilbake-tast                                                                       | <ul> <li>Trykk, for å veksle til det overordnete menynivået eller forkaste en endret verdi.</li> </ul>                                                                      |  |  |
| Hvis det vises en nødvendig service eller en feil:                                 |                             | Hvis det vises en nødvendig service eller en feil:                                 |                                                                                                    |  |  |
| <ul> <li>Trykk, for å veksle mellom standardvisningen og feilvisningen.</li> </ul> |                             | <ul> <li>Trykk, for å veksle mellom standardvisningen og feilvisningen.</li> </ul> |                                                                                                    |  |  |
|                                                                                    |                             |                                                                                    | <ul> <li>Hold trykket, for å veksle fra en meny til standardvisningen.</li> </ul>                                                                                           |  |  |
| 7                                                                                  | 7 Valgkn                    |                                                                                    | <ul> <li>Drei, for å endre innstillingsverdien (f. eks. temperaturen) eller velge mellom meny-<br/>ene eller menypunktene.</li> </ul>                                       |  |  |
|                                                                                    | ()                          |                                                                                    | Hvis belysningen er slått av:                                                                                                    |  |  |
| <ul> <li>Trykk, for å slå på belysningen.</li> </ul>                               |                             | <ul> <li>Trykk, for å slå på belysningen.</li> </ul>                               |                                                                                                    |  |  |
|                                                                                    | •                           |                                                                                    | Hvis belysningen er slått på:                                                                                                    |  |  |
|                                                                                    |                             |                                                                                    | <ul> <li>Trykk, for å åpne en valgt meny eller et menypunkt, bekrefte en innstilt verdi (f. eks.<br/>temperaturen) eller en melding eller lukke et pop-up-vindu.</li> </ul> |  |  |
|                                                                                    |                             |                                                                                    | Når standardvisningen er aktivert:                                                                                                    |  |  |
|                                                                                    |                             |                                                                                    | ► Trykk, for å aktivere inndatafeltet for valg av varmekretsen i standardvisningen (kun ved anlegg med minst to varmekretser, → kapittel 9.4, side 21).                     |  |  |

Tab. 3 Betjeningselementer

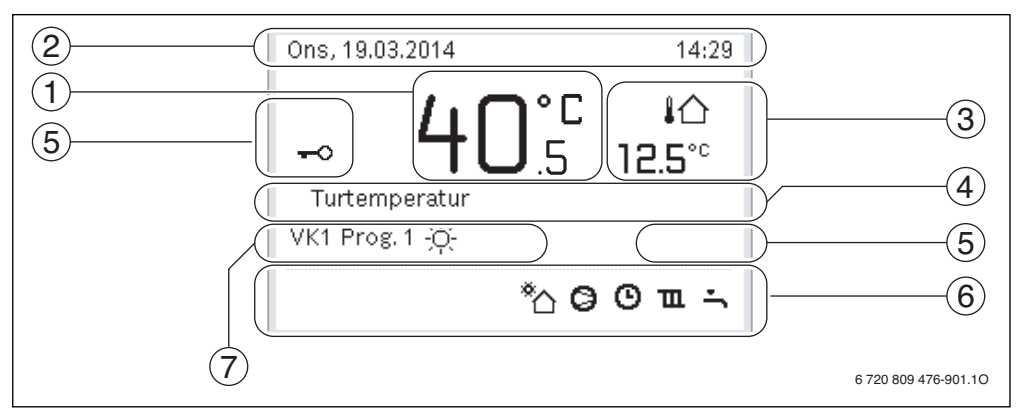

Fig. 12 Eksempel for standardvisningen ved et anlegg med flere varmekretser

- [1] Temperatur
- [2] Informasjonslinje
- [3] Utetemperatur
- [4] Tekstinformasjon
- [5] Tastesperre
- [6] Informasjonsgrafikk
- [7] Driftstype

| ightarrow Bilo                                                                                                    | → Bilde 12, side 16                                                                                                    |                                                                                                    |                                                                                                    |  |  |
|----------------------------------------------------------------------------------------------------|----------------------------------------------------------------------------------------------------|----------------------------------------------------------------------------------------------------|----------------------------------------------------------------------------------------------------|--|--|
| pos.                                                                                                    | Symbol                                                                                                    | Navn                                                                                                    | Forklaring                                                                                                    |  |  |
| 1                                                                                                    | -                                                                                                    | Temperatur                                                                                                    | <ul> <li>Visning til turtemperaturen til varmekilden eller</li> <li>romtemperaturen, hvis det er installert en fjernkontroll for den indikerte va<br/>mekretsen.</li> </ul>   |  |  |
| 2                                                                                                    | -                                                                                                    | Informasjonslinje                                                                                                    | Visning av klokkeslett, ukedag og dato.                                                                                                    |  |  |
| 3 Ekstra tempera-<br>turvisning Ekstra temperatur; temperatur; temperatur; temperatur ti<br>et varmtvannssystem (ytterligere informasjon → side 40). |                                                                                                    | Visning av en ekstra temperatur: Utetemperatur, temperatur til solfangeren eller et varmtvannssystem (ytterligere informasjon $\rightarrow$ side 40). |                                                                                                    |  |  |
|                                                                                                    | 3.0°°                                                                                                    |                                                                                                    |                                                                                                    |  |  |
| 4                                                                                                    | <ul> <li>4 - Tekstinformasjon F. eks. betegnelsen av den aktuelt viste temperaturen (→ bilde 12, [1]) foreligger en feil, vises det her en informasjon, frem til feilen er utbedret</li> </ul> |                                                                                                    | F. eks. betegnelsen av den aktuelt viste temperaturen ( $\rightarrow$ bilde 12, [1]). Hvis det foreligger en feil, vises det her en informasjon, frem til feilen er utbedret. |  |  |
| 5                                                                                                    | <del>~</del> 0                                                                                                    | Tastesperre                                                                                                    | Hvis nøkkelen vises, er tastesperren aktivert ( $\rightarrow$ side 19, bilde 6).                                                                                              |  |  |

Tab. 4Symboler ved standardvisningen

| ightarrow Bild | Bilde 12, side 16 |                          |                                                                                                    |  |  |
|----------------|-------------------|--------------------------|----------------------------------------------------------------------------------------------------|--|--|
| pos.           | Symbol            | Navn                     | Forklaring                                                                                                    |  |  |
| 6              |                   | Informasjons-<br>grafikk | I dette området vises informasjonsgrafikker. Disse gir informasjon om hvilke kom-<br>ponenter i anlegget for øyeblikket er aktivert. |  |  |
|                | -                 |                          | Varmtvannsoppvarming aktiv                                                                                                    |  |  |
|                | тях               |                          | Termisk desinfeksjon (varmtvann) aktiv                                                                                               |  |  |
|                | ÷                 |                          | Ekstra varmtvann aktiv                                                                                                    |  |  |
|                | ÷                 |                          | Svømmebasseng/pool varmes opp                                                                                                    |  |  |
|                | Ш                 |                          | Oppvarming aktiv                                                                                                    |  |  |
|                | 襰                 |                          | Kjøling aktiv                                                                                                    |  |  |
|                | 4×                |                          | EVU - Avbrytelse gjennom energileverandør                                                                                            |  |  |
|                | ((-))             |                          | Ekstern bryterkontakt lukket (remote)                                                                                                |  |  |
|                | Ô                 |                          | Feriefunksjon aktiv                                                                                                    |  |  |
|                | Θ                 |                          | Tidsprogram - program 1 eller 2 for oppvarming aktiv                                                                                 |  |  |
|                | A                 |                          | Aktivere funksjon for intelligent nett                                                                                               |  |  |
|                | <u></u>           |                          | Byggtørking aktiv                                                                                                    |  |  |
|                | 4₊                |                          | Elektrisk tilskudd aktiv                                                                                                    |  |  |
|                | 4_                |                          | Power Guard aktiv                                                                                                    |  |  |
|                | <b>□</b> \$       |                          | Ekstra apparat (tilskudd) aktiv                                                                                                    |  |  |
|                | *                 |                          | Tinefunksjon aktiv                                                                                                    |  |  |
|                | Ø                 |                          | Varmepumpe går                                                                                                    |  |  |
|                | *                 |                          | Solarpumpe går                                                                                                    |  |  |
| 7              | Optimert          | Driftstype               | Styringsenheten følger ikke noe tidsprogram                                                                                          |  |  |
|                | Program 1         |                          | Styringsenheten følger varmekretsen det gjelder i det aktive tidsprogrammet.                                                         |  |  |
|                | Program 2         |                          | Oppvarmingen veksler i de innstilte tidene mellom oppvarmings- senkingsmodus.                                                        |  |  |
|                | *                 |                          | Oppvarmingsmodus aktivert i den indikerte varmekretsen                                                                               |  |  |
|                | Q                 |                          | Senkingsmodus aktivert i den indikerte varmekretsen                                                                                  |  |  |

Tab. 4 Symboler ved standardvisningen

## 9 Vanlige funksjoner

Følgende beskrivelser går ut i fra den aktuelle standardvisningen ( $\rightarrow$  bilde 12, side 16).

En oversikt over strukturen til hovedmenyen og posisjonen til de enkelte menypunktene vises på side 22.

## 9.1 Endre romtemperaturen

| Betj            | ening                                                                                                    | Resultat                                                                                                    |
|-----------------|----------------------------------------------------------------------------------------------------|----------------------------------------------------------------------------------------------------|
| Hvis            | det på denne dagen er for kaldt eller for varmt: endre romtemperaturen midlertidi                                                                                                    | 5                                                                                                    |
|                 | Endre romtemperaturen frem til neste koblingstid                                                                                                    | Ons, 19.03.2014 14:29                                                                                                    |
|                 | <ul> <li>Vri valgknappen for å stille inn ønsket romtemperatur.<br/>Tidsrommet det gjelder vises med grå farge i søylediagrammet til tidsprogrammet.</li> <li>Vent noen sekunder eller trykk valgknappen.<br/>Betjeningsenheten arbeider med den endrede innstillingen. Endringen gjelder,<br/>frem til neste koblingstid til tidsprogrammet for oppvarming er nådd. Deretter<br/>gjelder igjen innstillingene til tidsprogrammet.</li> </ul>                                                                                                    | 400°C i∆<br>5 12.5°C<br>VK3 Prog.1<br><sup>®</sup> ∆ ⊘ ⊙ Ⅲ ∸<br>6 720 809 476-905.10                                                          |
| Automatikkdrif  | <ul> <li>Reversering av temperaturendring</li> <li>Drei valgknappen, helt til tidsrommet det gjelder igjen vises med svart farge i<br/>søylediagrammet til tidsprogrammet og trykk valgknappen<br/>Endringen er opphevet.</li> </ul>                                                                                                    |                                                                                                    |
| Hvis            | det permanent er for kaldt eller for varmt: Still inn ønsket romtemperatur                                                                                                    |                                                                                                    |
| Optimert drift  | <ul> <li>Aktivere optimert drift (→ kapittel 10.3).</li> <li>Vent noen sekunder eller trykk valgknappen, for å lukke pop-up-vinduet.</li> <li>Vri valgknappen for å stille inn ønsket romtemperatur.</li> <li>Vent noen sekunder eller trykk valgknappen. Bekreft endringen i pop-up-vinduet ved å trykke valgknappen (eller forkaste ved å trykke tilbake-tasten). Den aktuelle gjeldende romtemperaturen vises i et pop-up-vindu i den nedre delen av displayet. Betjeningsenheten arbeider med de endrede innstillingene.</li> </ul>                                                                                | Ons, 19.03.2014 14:29<br>VK4(Varmekr. 4)<br>Endre romtemperatur for optimert<br>varmepumpedrift til 20.0°C?<br>Ja Nei<br>6 720 809 476-906.10 |
|                 | <ul> <li>må du trykke menu-tasten, for å åpne hovedmenyen.</li> <li>Trykk valgknappen for å åpne menyen Varme/kjøle.</li> <li>Drei valgknappen for å markere menyen Temperaturinnstillinger.</li> <li>Trykk valgknappen for å åpne menyen.</li> <li>Hvis det er installert en eller flere varmekretser, drei valgknappen for å markere Varmekrets 1, 2, 3 eller 4 og trykk valgknappen.</li> </ul>                                                                                                    | Im > Varmekr. 1           Fyre         21.0°C           Senke         15.0°C           Kjøling         13.0°C           6 720 809 476-07.10   |
| Automatikkdrift | <ul> <li>Drei valgknappen for å markere Oppv., Senke eller Kjøling.</li> <li>Trykk på valgknappen.</li> <li>Drei og trykk valgknappen for å aktivere ønsket innstilling f. eks. for senkingsmodusen.</li> <li>Drei og trykk valgknappen for å stille inn temperaturen. Grensene til innstillingsverdiene for temperaturer er avhengig av innstillingene for de aktuelle andre driftstypene.</li> <li>Betjeningsenheten arbeider med de endrede innstillingene. Innstillingene påvirker alle tidsprogrammene for oppvarming (hvis to eller flere varmekretser er installert, kun i den valgte varmekretsen).</li> </ul> | Image: Senke         ○       Oppvarming av         Image: Senke       20.5         Innstill temperatur for senke.         6 720 809 476-08.10 |

Tab. 5 Hurtigveiledning – Romtemperatur

## 9.2 Ytterligere innstillinger

| Betjening                                                                                                    | Resultat                                                          |
|----------------------------------------------------------------------------------------------------|-------------------------------------------------------------------|
| Hvis du behøver varmtvann utenfor tidene som er innstilt i tidsprogrammet: <b>Aktiver ekstr</b> funksjon).                                                                                                    | <b>a varmtvann</b> (= omgående-varmtvann-                         |
| ► Trykk på ekstra-varmtvann-tasten.<br>Varmtvannsoppvarmingen er omgående aktivert med den innstilte temperaturen og<br>for den innstilte varigheten. Etter noen sekunder vises symbolet for ekstra varmtvann<br>i informasjonsgrafikken (innstillinger for Ekstra varmtvann → kap. 10.5.3,<br>side 31).                                                                                                    | Ons, 19.03.2014 14:29<br>40°C 10<br>Turtemperatur<br>VK1 Optimert |
| Trukk en gang til nå ekstra-varmtvann-tasten                                                                                                    | *`0 0                                                             |
|                                                                                                    | 6 720 809 476-909.1O                                              |
| Hvis du synes varmtvannet er for kaldt eller for varmt: Endre driftstypen for varmtvanns                                                                                                    | soppvarmingen                                                     |
| <ul> <li>Trykk på varmtvann-tasten.<br/>Betjeningsenheten viser valglisten for driftstypen av varmtvannsoppvarmingen (nærmere informasjon → kap. 10.5.1, side 30).</li> <li>Drei valgknappen for å markere ønsket driftstype.</li> <li>Trykk på valgknappen.<br/>Betjeningsenheten arbeider med de endrede innstillingene. Temperaturene for driftstypene Varmtvann og Varmtvann ØKO kan stilles inn av en fagkyndig.</li> </ul> |                                                                   |
| Innstilling av dato og klokkeslett                                                                                                    | •                                                                 |
| <ul> <li>Hvis betjeningsenheten i en lengre periode har vært uten strømforsyning, ber visningen deg automatisk om å taste inn dato og klokkeslett og går deretter igjen i normal drift.</li> <li>Gjenopprett strømforsyningen.<br/>Betjeningsenheten viser innstillingen for datoen.</li> <li>Drei og trykk valgknappen for å stille inn dag, måned og år.<br/>I displayet er Videre markert.</li> </ul>                         |                                                                   |
| <ul> <li>Trykk på valgknappen.</li> <li>Still inn klokkeslett på samme måte som dato.<br/>I displayet er Videre markert.</li> <li>Trykk på valgknappen.<br/>Betjeningsenheten arbeider med de endrede innstillingene. Ved gjentatt igangkjøring<br/>av betjeningsenheten er det ikke nødvendig med ytterligere innstillinger.</li> </ul>                                                                                         | Videre ><br>Tast inn aktuelt klokkeslett.<br>6 720 809 476-12.10  |
| Hvis du vil hindre, at innstillingene til betjeningsenheten endres utilsiktet:<br><b>slå på eller av tastesperren</b> (barnesikring, $\rightarrow$ side 54)                                                                                                    |                                                                   |
| <ul> <li>Trykk og hold varmtvann-tasten og valgknappen trykket noen sekunder, for å slå på eller av tastesperren.</li> <li>Hvis tastesperren er aktiv, vises nøkkelsymbolet i displayet (→ bilde 12 [5], side 16).</li> </ul>                                                                                                    |                                                                   |

Tab. 6 Hurtigveiledning – Ytterligere innstillinger

| Betjening                                                                                                    | Resultat                                                                                                    |
|----------------------------------------------------------------------------------------------------|----------------------------------------------------------------------------------------------------|
| Hvis du vil endre språket til displaytekstene som vises: <b>stille inn språk</b>                                                                                                    |                                                                                                    |
| <ul> <li>må du trykke menu-tasten, for å åpne hovedmenyen.</li> <li>Drei valgknappen for å markere Innstillinger.</li> <li>Trykk valgknappen for å åpne menyen Innstillinger.</li> <li>Trykk på valgknappen.</li> <li>Drei valgknappen for å velge et språk.</li> <li>Trykk på valgknappen.</li> <li>Betjeningsenheten arbeider med de endrede innstillingene.</li> </ul> |                                                                                                    |
| Hvis din dags-/nattrytme endres (f. eks. ved skiftarbeid): tilpasse tidsprogrammet                                                                                                    |                                                                                                    |
| I menyen <b>Varme/kjøle &gt; Tidsprogram</b> kan tidsprogrammet tilpasses med noen enkelte<br>trinn individuelt til forskjellige livsstiler eller levekår (→ kapittel 10.4.2, side 25).                                                                                                    | Image: Second system       Man-Fre       Kopiere         fra       06:00       ☆ Fyre       Image: Second system         fra       23:00       ① Senke       Image: Second system         mage: Second system       1000000000000000000000000000000000000 |

 Tab. 6
 Hurtigveiledning – Ytterligere innstillinger

## 9.3 Favorittfunksjoner

Via fav-tasten har du direkte tilgang på hyppig anvendte funksjoner for varmekrets 1. Første gang fav-tasten trykkes åpnes menyen for konfigurasjon av favorittmenyen. Her kan du lagre dine personlige favoritter og senere evt. tilpasse favorittmenyen enda bedre for dine behov. Funksjonen til fav-tasten er uavhengig av varmekretsen som vises i standardvisningen. Innstillinger som endres via favorittmenyen gjelder alltid kun for varmekrets 1.

| Be | tjening                                                                                                    | Resultat                                                                                                |                                                            |  |
|----|----------------------------------------------------------------------------------------------------|----------------------------------------------------------------------------------------------------|------------------------------------------------------------|--|
| Ηv | is du vil åpne en favorittfunksjon: <b>åpne favorittmeny</b>                                                                                                    |                                                                                                    |                                                            |  |
| ►  | Trykk på fav-tasten for å åpne favorittmenyen.                                                                                                    |                                                                                                    |                                                            |  |
|    | Drei og trykk valgknappen for å velge en favorittfunksjon.                                                                                                    |                                                                                                    |                                                            |  |
| ►  | Endre innstillinger (betjening som ved innstilling i hovedmenyen).                                                                                                    |                                                                                                    |                                                            |  |
| Hv | Hvis du vil tilpasse listen med favoritter til dine behov: tilpasse favorittmeny                                                                                                    |                                                                                                    |                                                            |  |
| •  | Trykk fav-tasten og hold den trykket, helt til menyen for konfigurasjon av favorittme-<br>nyen vises.<br>Vri og trykk valgknappen, for å velge en funksjon ( <b>Ja</b> ) eller for å oppheve valget ( <b>Nei</b> ).<br>Endringene trer omgående i kraft.<br>Trykk tilbake-tasten for å lukke menyen. | Konfigurer favoritt Mitt tidsprogram 1 Ferie Aktivere tidsprogram Stille drift på Ekstra varmtvann 6 72 | meny<br>  Nei<br>  Nei<br>  Nei<br>  Ja<br>0 809 476-15.10 |  |

Tab. 7 Hurtigveiledning – Favorittfunksjoner

## 9.4 Velg varmekrets for standardvisningen

I standardvisningen vises kun data til en varmekrets. Hvis det er installert en eller flere varmekretser, er det mulig å stille inn, hvilken varmekrets standardvisningen gjelder for.

| B | tjening                                                                                                    | Re | Resultat                                                                                                    |  |
|---|----------------------------------------------------------------------------------------------------|----|----------------------------------------------------------------------------------------------------|--|
| • | Hvis belysningen er slått på, trykk valgknappen.<br>Nummer, driftstype og evt. navnet til den aktuelt valgte varmekretsen vises i den<br>nedre delen av displayet.<br>Vri valgknappen for å velge en varmekrets.<br>Kun varmekretser som finnes i anlegget kan velges. |    | Ons, 19.03.2014 14:29<br>40°C 10<br>12.5°C 10<br>12.5°C<br>12.5°C                                                                 |  |
|   | Vent noen sekunder eller trykk valgknappen.<br>Standardvisningen gjelder for den valgte varmekretsen.                                                                                                    |    | ™∆         Prog. 1 - Ω:           *∆         O         □         ∴           6 720 809 476-902.10         6         10         10 |  |

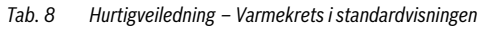

#### **10** Avanserte funksjoner

I dette kapittelet vises strukturen til hovedmenyen samt andre funksjoner og innstillinger som finnes i styringsenheten.

#### 10.1 Betjening av hovedmenyen

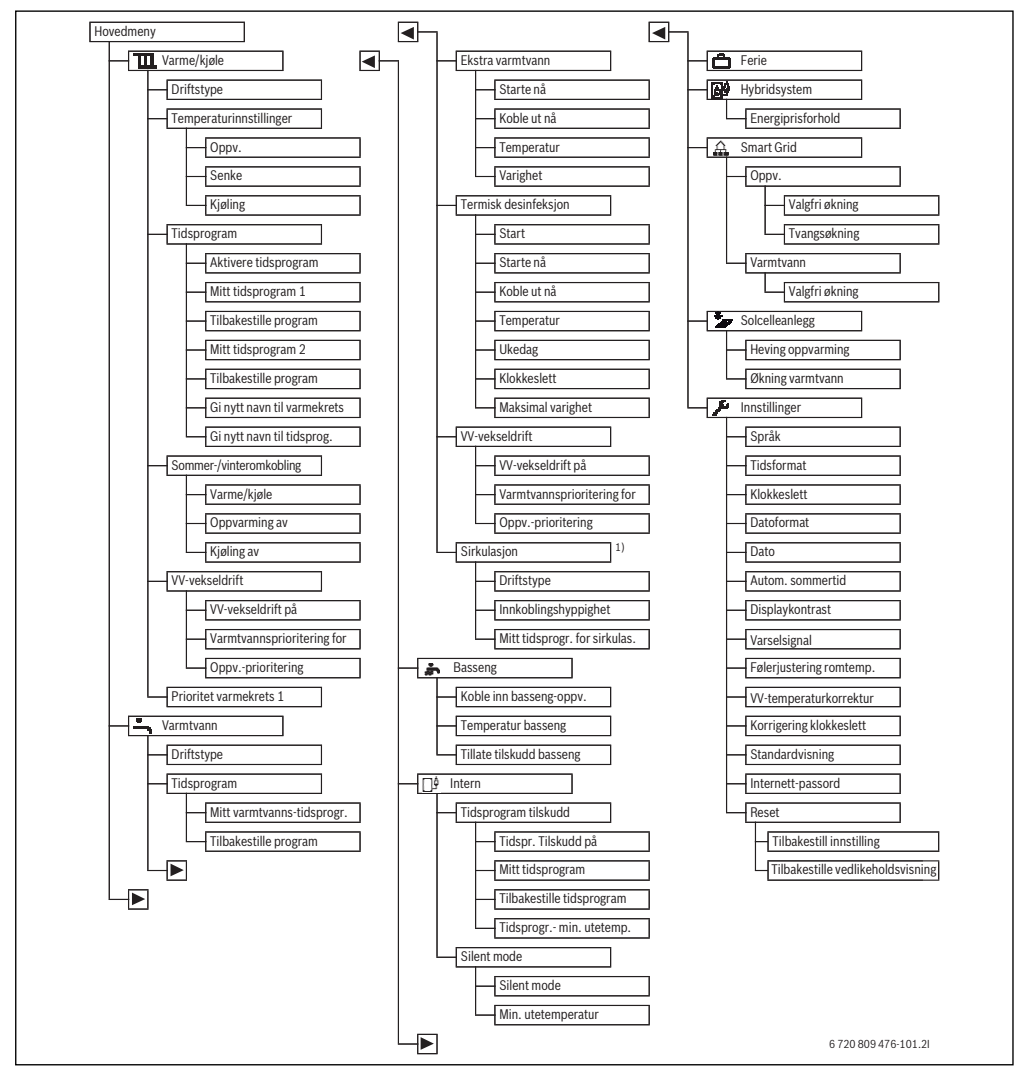

Fig. 13 Menystruktur til hovedmenyen

1) Ikke tilgjengelig, hvis Sverige eller Finnland er stilt inn som landsinformasjon (kun for fagkyndige).

## 10.2 Oversikt over hovedmenyen

Hvis det er installert to eller flere varme-/kjølekretser i anlegget, er det i enkelte menyer nødvendig med et ytterligere valg:

- Vri valgknappen for å velge varmekretsen der innstillingene skal endres.
- ► Trykk valgknappen for å vise menyen.

| Meny            |                              | Hensikten til menyen                                                                                                    | Side |
|-----------------|------------------------------|----------------------------------------------------------------------------------------------------|------|
| III Varme/kjøle |                              | Endre driftstype, romtemperaturer og tidsprogrammer permanent.                                                                                                    | 24   |
|                 | Driftstype                   | Velg driftstypen for oppvarmingen, etter tidsprogram eller optimert.                                                                                                    | 13   |
|                 | Temperaturinnstillinger      | Still inn ønskede romtemperaturer, som skal tilordnes avsnittene til tidsprogrammet f. eks.<br>med oppvarmings- eller senkingsmodus eller kjøledrift.                                                                                            | 24   |
|                 | Tidsprogram                  | Veksle mellom oppvarmings- og senkingsmodus til faste klokkeslett og ukedager (automa-<br>tikkdrift). For varmtvann og sirkulasjon er det mulig med separate tidsprogrammer. I denne<br>menyen endres navnet til varmekretser og tidsprogrammer. | 25   |
|                 | Sommer-/vinteromkob-<br>ling | Koble automatisk om mellom sommerdrift (oppvarming av eller kjøling), vinterdrift (oppvar-<br>ming på) eller automatikkdrift (delvis avhengig av utetemperaturen).                                                                               | 29   |
|                 | VV-vekseldrift               | Hvis varmtvanns-vekseldrift er aktivert, brukes varmen som genereres av varmepumpen til<br>oppvarming og varmtvannsoppvarming.                                                                                                    | 29   |
|                 | Prioritet varmekrets 1       | Varmekrets 1 angir anleggskarakteristikken. Hvis det ikke finnes noe varmekrav for varme-<br>krets 1, betjenes heller ingen varmekrav til andre kretser.                                                                                         | 29   |
| -               | Varmtvann                    | Permanent endre vanntemperaturer og tidsprogrammet for varmtvannsoppvarmingen.                                                                                                    | 29   |
|                 | Driftstype                   | Velge driftstypen for varmtvannsoppvarming, f. eks. etter tidsprogram eller alltid på.                                                                                                    | 30   |
|                 | Tidsprogram                  | Veksle mellom driftstypene varmtvann, redusert varmtvannsoppvarming og ingen varmt-<br>vannsoppvarming til faste klokkeslett og ukedager (automatikkdrift).                                                                                      | 30   |
|                 | Ekstra varmtvann             | Endre temperaturen og varigheten til ekstra-varmtvann-funksjonen.                                                                                                    | 31   |
|                 | Termisk desinfeksjon         | Varme opp beredervann for fjerning av sykdomsårsaker.                                                                                                    | 31   |
|                 | VV-vekseldrift               | Hvis varmtvanns-vekseldrift er aktivert, brukes varmen som genereres av varmepumpen til<br>oppvarming og varmtvannsoppvarming.                                                                                                    | 32   |
|                 | Sirkulasjon <sup>1)</sup>    | Still inn tidsprogram for varmtvannssirkulasjonen, slik at varmtvann er tilgjengelig på tappe-<br>stedene uten tidsforsinkelse.                                                                                                    | 32   |
| *               | Basseng                      | Innstillinger for drift av et oppvarmet svømmebasseng/pool.                                                                                                    | 34   |
|                 | intern                       | Innstillinger for drift av et tilskudd (elektrisk/gass/olje/fastbrennstoff).                                                                                                    | 34   |
|                 | Tidsprogram tilskudd         | Tidsprogrammet for tilskudd angir, i hvilke perioder det i tillegg kan genereres varme med tilskudd.                                                                                                    | 34   |
|                 | Silent mode                  | Innstillinger for reduksjon av støyutslippet til varmepumpen                                                                                                    | 41   |
| Ć               | Ferie                        | Innstillinger for drift av anlegget ved lengre fravær (ferieprogram).                                                                                                    | 35   |
| ۵               | Hybridsystem                 | Still inn energiprisforhold.                                                                                                    | 38   |
| £               | Smart Grid                   | Bruk energi fra «Smart-Grid» til oppvarming eller varmtvannsoppvarming.                                                                                                    | 40   |
|                 | Орру.                        | Temperaturinnstilling for tvungen eller ønsket økning                                                                                                    | 40   |
|                 | Varmtvann                    | Slå på og av ønsket økning                                                                                                    | 40   |
| *               | <b>₽</b> Solcelleanlegg      | Bruk energi som genereres av solcelleanlegget for oppvarming eller varmtvannsoppvar-<br>ming.                                                                                                    | 40   |
| 1               | Innstillinger                | Endre generelle innstillinger som klokkeslett, dato, displaykontrast osv. eller gjenopprette<br>innstillinger til den fagkyndige.                                                                                                    | 40   |

Tab. 9Oversikt over hovedmenyen

1) Ikke tilgjengelig, hvis Sverige eller Finnland er stilt inn som landsinformasjon (kun for fagkyndige).

## 10.3 Innstilling av driftstypen

Forklaringen av de tekniske begrepene «driftstype», «automatikkdrift» og «optimert drift» finner du på side 54 og 54. Med grunninnstillingen er den optimerte driften aktivert. Ved denne driftstypen finnes det ikke noe tidsprogrammer. Termostatventilene eller romtermostatene regulerer hvert rom enkeltvis, slik at varmetilførselen ved behov skjer individuelt. Slik unngås lengre oppvarmingsfaser (f. eks. etter senkingsmodus) og effektiv drift muliggjøres.

| Bet         | jening                                                                                                    | Resultat                                                                                                    |  |  |  |
|-------------|----------------------------------------------------------------------------------------------------|----------------------------------------------------------------------------------------------------|--|--|--|
| Hvis        | Hvis du vil <b>aktivere automatikkdriften</b> (med hensyn til tidsprogrammet)                                                                                                    |                                                                                                    |  |  |  |
| * * *       | må du trykke menu-tasten, for å åpne hovedmenyen.<br>Trykk valgknappen for å åpne menyen <b>Varme/kjøle</b> .<br>Trykk valgknappen for å åpne menyen <b>Driftstype</b> .                                                                                                    | 0n, 19.03.2014 14:36                                                                                                    |  |  |  |
| • •         | Hvis det er installert en eller flere varmekretser, drei valgknappen for å markere <b>Var-<br/>mekrets 1, 2, 3</b> eller <b>4</b> og trykk valgknappen.<br>Drei valgknappen for å markere <b>Auto</b> og trykk valgknappen.<br>Trykk tilbake-tasten og hold den trykket for å gå tilbake til standardvisning.<br>Alle temperaturene til det aktuelt gjeldende tidsprogrammet for oppvarming vises i et<br>pop-up-vindu i den nedre delen av displayet. Den aktuelt gjeldende temperaturen<br>blinker.<br>Betjeningsenheten regulerer romtemperaturen tilsvarende de aktive tidsprogrammet<br>for oppvarming. | Image: Constraint of the second second s |  |  |  |
| Hvis        | s du vil <b>aktivere den optimerte driften</b> (uten tidsprogram, fabrikkinnstilling)                                                                                                    | L                                                                                                    |  |  |  |
| * * * * * * | må du trykke menu-tasten, for å åpne hovedmenyen.<br>Trykk valgknappen for å åpne menyen <b>Varme/kjøle</b> .<br>Trykk valgknappen for å åpne menyen <b>Driftstype</b> .<br>Hvis det er installert en eller flere varmekretser, drei valgknappen for å markere <b>Var-<br/>mekrets 1, 2, 3</b> eller <b>4</b> og trykk valgknappen.<br>Drei valgknappen for å markere <b>Optimert</b> og trykk valgknappen.<br>Trykk tilbake-tasten og hold den trykket for å gå tilbake til standardvisning.<br>Ønsket romtemperatur vises i et pop-up-vindu i den nedre delen av displayet. Betje-                         | Ons, 19.03.2014 14:29<br>400°C ↓△<br>Turtemperatur<br>VK1 Optiment<br><sup>®</sup> △⊙ Ⅲ →<br>6 720 809 476-904.10                                                                                                    |  |  |  |

*Tab. 10 Hurtigveiledning – Aktivere driftstyper* 

## 10.4 Tilpasse innstillinger for automatikkdrift av oppvarmingen

#### Meny: Varme/kjøle

I grunninnstillingen er den optimerte driften (uten tidsprogram) aktivert for alle varmekretser. Ved behov kan eieren endre innstillingene og velge den tidsavhengige automatikkdriften. For kjøledriften kan det fastlegges en konstant verdi for romtemperaturen.

#### Varmekrets 1 ... 4

Hvis det er innstallert og konfigurert flere varmekretser, blir innstillingene for varmekrets 1 ... 4 endret som ved anlegg med en varmekrets. Men disse endringene gjelder **kun for den valgte varmekretsen**. Gjennom tildelingen av entydige navn for varmekretsene forenkles riktig valg betydelig.

#### 10.4.1 Temperaturinnstillinger for oppvarmingen

I denne menyen kan en stille inn temperaturene for de forskjellige driftstypene. Avhengig av om betjeningsenheten arbeider i automatikkdrift eller i optimert drift, påvirkes reguleringen av temperaturene.

#### Meny: Temperaturinnstillinger

| Menypunkt | Beskrivelse                                                                                                    |
|-----------|----------------------------------------------------------------------------------------------------|
| Оррv.     | Hvis automatikkdriften er aktivert, regule-<br>res romtemperaturen i periodene med<br>driftstypen <b>Oppv.</b> på verdien som er stilt<br>inn her.                                                                                                    |
| Senke     | Hvis automatikkdriften er aktivert og det<br>her er stilt inn en temperatur, reguleres<br>romtemperaturen i periodene med drifts-<br>typen <b>Senke</b> på verdien som er stilt inn<br>her. Hvis oppvarmingen her er slått av,<br>skjer ingen oppvarming i disse periodene. |
| Kjøling   | Hvis det er installert en varme-/kjøle-<br>krets, reguleres romtemperaturen ved<br>driftstypen kjøling på verdien som er stilt<br>inn her.                                                                                                    |

Tab. 11 Temperaturinnstillinger for oppvarmingen

#### 10.4.2 Tilpasse Tidsprogram for automatikkdrift av oppvarmingen

Tidsprogrammet for oppvarmingen er kun aktivert, hvis automatikkdriften er aktivert ( $\rightarrow$  kapittel 10.3, side 24).

For å stille inn like koblingstider for flere ukedager:

- Stille inn koblingstider for en gruppe med dager, f. eks. Man-Søn eller Man-Fre.
- ► Tilpasse tidsprogrammet for de enkelte avvikende ukedagene under Mandag ... Søndag (detaljert beskrivelse → tab. 14, side 27).

#### Meny: Tidsprogram

| Menypunkt                      | Beskrivelse                                                                                                    |
|--------------------------------|----------------------------------------------------------------------------------------------------|
| Aktivere tids-<br>program      | Med aktivering av automatikkdriften føl-<br>ger reguleringen av romtemperaturen<br>tidsprogrammet som er valgt her ( <b>Mitt<br/>tidsprogram 1</b> eller <b>Mitt tidsprogram</b><br><b>2</b> ).                                                                                                    |
| Mitt tidspro-<br>gram 1        | Det kan stilles inn 2 koblingstider for hver<br>dag eller for hver gruppe. I automatikk-<br>drift kan hver koblingstid tilordnes en av<br>de to driftstypene. Den minimale varighe-<br>ten for en periode mellom to koblingsti-<br>der er på 15 minutter.                                                                                |
| Tilbakestille pro-<br>gram     | Her kan <b>Mitt tidsprogram 1</b> tilbakestilles<br>på grunninnstillingen.                                                                                                    |
| Mitt tidspro-<br>gram 2        | → Mitt tidsprogram 1                                                                                                    |
| Tilbakestille pro-<br>gram     | Her kan <b>Mitt tidsprogram 2</b> tilbakestilles på grunninnstillingen.                                                                                                    |
| Gi nytt navn til<br>varmekrets | Her kan navnet til den valgte varmekret-<br>sen tilpasses (kun tilgjengelig, hvis det er<br>installert en eller flere varmekretser).<br>Dette hjelper ved valget av riktig varme-<br>krets, f. eks. «gulvvarme» eller «loftsleilig-<br>het». Navnene er forhåndsdefinert med<br><b>Varmekrets 1</b> 4 ( $\rightarrow$ tab. 15, side 28). |
| Gi nytt navn til<br>tidsprog.  | Navnene til tidsprogrammene kan endres<br>på samme måte som navnene til varme-<br>kretsene. Dette hjelper ved valg av riktig<br>tidsprogram f. eks. «familie» eller «natt-<br>skift».                                                                                                    |

Tab. 12 Innstillinger til tidsprogrammet for oppvarming

Tidsprogrammet sørger for automatisk bytte mellom driftstypene med fastlagte koblingstider. Betjeningsenheten har to tidsprogrammer for hver varmekrets. Det er mulig å programmere to koblingstider per dag med en driftstype hver. Med grunninnstillingen av tidsprogrammene varmes det opp mindre om natten. I den optimerte driften er oppvarmingen mest effektiv om dagen og natten.

Hvis innstillingene, temperaturene eller koblingstidene til tidsprogrammet ikke tilsvarer dine behov, kan tidsprogrammet tilpasses. Ta kontakt med en fagkyndig hvis det ikke skal varmes opp om natten. Han/hun har ytterligere innstillingsmuligheter, for å stille inn senkingsmodusen.

Følgende tabell viser, hvordan du aktiverer og velger et tidsprogram for oppvarmingen.

| B   | tjening                                                                                                    | Resultat                                                                                                    |
|-----|----------------------------------------------------------------------------------------------------|----------------------------------------------------------------------------------------------------|
| V   | lge aktivt tidsprogram for oppvarmingen                                                                                                    | •                                                                                                    |
| • • | Hvis standardvisningen er aktivert, må du trykke menu-tasten, for å åpne hovedme-<br>nyen.<br>Trykk valgknappen for å åpne menyen <b>Varme/kjøle</b> .<br>Drei valgknappen for å markere <b>Tidsprogram</b> .<br>Trykk valgknappen for å åpne menyen <b>Tidsprogram</b> .<br><b>Aktivere tidsprogram</b> er markert. Avhengig av det installerte anlegget er det evt.<br>nødvendig å velge en varmekrets. | U.> Varmekr. 1         Aktivere tidsprogram       Prog. 1         Mitt tidsprogram 1       >         Tilbakestille prog.       Mitt tidsprogram 2         Mitt tidsprogram 2       >         Tilbakestille prog.       6 720 809 476-16.10                                                                                                    |
| •   | Trykk på valgknappen.<br>Drei valgknappen for å markere <b>Mitt tidsprogram 1</b> eller <b>2</b> og trykk valgknappen.<br>I automatikkdrift arbeider betjeningseneheten med valgt tidsprogram (hvis to eller<br>flere varmekretser er installert, kun i den valgte varmekretsen).                                                                                                    | Image: Second System         Image: Second System         Image: Second System |

Tab. 13 Aktivere og velge et tidsprogram for oppvarmingen

Følgende tabell viser, hvordan du tilpasser et tidsprogram for oppvarmingen.

| Betj                                                                                                    | ening                                                                                                    | Resultat                                                                                                    |
|----------------------------------------------------------------------------------------------------|----------------------------------------------------------------------------------------------------|----------------------------------------------------------------------------------------------------|
| Åpne                                                                                                    | e menyen for tilpasning av et tidsprogram                                                                                                    |                                                                                                    |
| <ul> <li>H</li> <li>H</li> <li>H&lt;</li></ul> | Ivis standardvisningen er aktivert, må du trykke menu-tasten, for å åpne hovedme-<br>nyen.<br>Trykk valgknappen for å åpne menyen <b>Varme/kjøle</b> .<br>Drei valgknappen for å markere <b>Tidsprogram</b> .<br>Trykk valgknappen for å åpne menyen <b>Tidsprogram</b> .<br>Drei valgknappen for å markere <b>Mitt tidsprogram 1</b> eller <b>2</b> .<br>Avhengig av det installerte anlegget er det evt. nødvendig å velge en varmekrets.<br>Trykk på valgknappen.<br>Trykk på valgknappen. | Image: System of the system       Prog. 1         Aktivere tidsprogram       Prog. 1         Mitt tidsprogram 1       >         Tilbakestille prog.       >         Mitt tidsprogram 2       >         Tilbakestille prog.       >         6 720 809 476-18.10       >         Image: System of tidsprogram 1          Image: Man-Free       Kopiere |
| ۲<br>□ ◀<br>٤                                                                                                    | oen med dager.<br>Drei valgknappen for å velge en ukedag eller en gruppe med dager og trykk valgknap-<br>oen.<br>Endringene i denne menyen gjelder kun for den valgte ukedagen eller for den valgte<br>gruppen med dager.                                                                                                    | fra 06:00 🔆 Fyre 📋<br>fra 23:00 ( Senke 着                                                                                                    |
| Fors                                                                                                    | kyve koblingstiden                                                                                                    |                                                                                                    |
| <ul> <li>A</li> <li>C</li> <li>T</li> <li>C</li> <li>T</li> <li>E</li> </ul>                                                                                                    | Apne menyen for tilpasning av et tidsprogram.<br>Drei valgknappen for å markere en koblingstid.<br>Trykk valgknappen, for å aktivere inndatafeltet for koblingstiden.<br>Drei valgknappen for å forskyve koblingstiden.<br>Det endrete tidsrommet vises med grå farge i søylediagrammet til tidsprogrammet.<br>Trykk på valgknappen.<br>Betjeningsenheten arbeider med de endrede innstillingene.                                                                                             | Image: > Mitt tidsprogram 1                                                                                                    |
| Stille                                                                                                    | e inn temperaturen for et tidsrom                                                                                                    |                                                                                                    |
| <ul> <li>▶ Å</li> <li>▶ []</li> <li>▶ []</li> <li>▶ []</li> <li>▶ []</li> <li>▶ []</li> <li>▶ []</li> <li>▶ []</li> <li>▶ []</li> <li>▶ []</li> </ul>                                                                                                    | Apne menyen for tilpasning av et tidsprogram for oppvarming (→ side 27).<br>Drei valgknappen for å markere driftstypen til et tidsrom.<br>Trykk valgknappen for å aktivere inndatafeltet for driftstypen.<br>Drei valgknappen for å velge en driftstype (oppvarming eller senking).<br>Det endrete tidsrommet vises med grå farge i søylediagrammet til tidsprogrammet.<br>Trykk på valgknappen.<br>Betjeningsenheten arbeider med de endrede innstillingene.                                 | Im > Mitt tidsprogram 1 <ul> <li>Torsdag</li> <li>Kopiere</li> <li>fra</li> <li>08:30</li> <li></li></ul>                                                                                                    |
| Корі                                                                                                    | ere tidsprogram (f. eks: overføre tidsprogrammet fra torsdag til mandag og tirsdag)                                                                                                    |                                                                                                    |
| ► À<br>u<br>► [                                                                                                    | Apne menyen for tilpasning av et tidsprogram for oppvarming (→ side 27) og velg<br>ıkedagen som kopieres, f. eks. torsdag.<br>Drei valgknappen for å markere <b>Kopiere</b> .                                                                                                    | Torsdag → Kopiere     fra 08:30 ☆ Fyre      fra 23:00 ( Senke                                                                                                    |

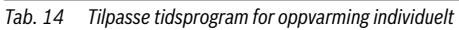

## 28 | Avanserte funksjoner

| Be                                                               | Betjening                                                                                                    |               |                                         | Resultat   |           |  |
|------------------------------------------------------------------|----------------------------------------------------------------------------------------------------|---------------|-----------------------------------------|------------|-----------|--|
| ►                                                                | Trykk på valgknappen.<br>I displayet vises en valgliste, for hvilke ukedager tidsprogrammet med den valgte uke- |               | <b>Ⅲ</b> > Kopi                         | ere Torsda | g         |  |
|                                                                  | dagen overskrives.                                                                                              |               | 🗹 Man                                   | 🗹 Tir      | 🗆 Ons     |  |
| ►                                                                | Drei og trykk valgknappen for å velge ukedagene, f. eks. mandag og tirsdag.                                     |               | 🗆 Fre                                   | 🗆 Lør      | 🗆 Søn     |  |
| ►                                                                | Drei valgknappen for å markere <b>Kopiere</b> og trykk valgknappen.                                             |               |                                         |            | Kopiere 🗲 |  |
| ► I et pop-up-vindu vises, hvilket tidsprogram er blitt kopiert. |                                                                                                    | r fra Torsdag |                                         |            |           |  |
|                                                                  | Trykk valgknappen, for å lukke pop-up-vinduet.<br>Betjeningsenheten arbeider med de endrede innstillingene.     |               | til andre dager.<br>6 720 809 476-23.10 |            |           |  |

Tab. 14 Tilpasse tidsprogram for oppvarming individuelt

Følgende tabell viser hvordan du f. eks. endrer navnet på varmekretsen.

| Be                 |                                                                                                    | Resultat                                                                                                    |
|--------------------|----------------------------------------------------------------------------------------------------|----------------------------------------------------------------------------------------------------|
| Åŗ                 | ne menyen for å endre navnet til en varmekrets (eller tidsprogrammene)                                                                                                    |                                                                                                    |
|                    | Hvis standardvisningen er aktivert, må du trykke menu-tasten, for å åpne hovedme-<br>nyen.<br>Trykk valgknappen for å åpne menyen <b>Varme/kjøle</b> .<br>Drei valgknappen for å markere <b>Tidsprogram</b> .<br>Trykk valgknappen, for å markere <b>Gi nytt navn til varmekrets</b> (kun tilgjengelig hvis<br>det er installert flere varmekretser) eller <b>Gi nytt navn til tidsprog</b><br>Trykk på valgknappen.<br>Den blinkende markøren indikerer posisjonen, der inntastingen begynner. Navnene<br>på varmekretsene og tidsprogrammene er forhåndsdefinert med standardbetegnel-<br>ser. | Tast inn individuelt navn for varmekrets.         6 720 809 476-24.10                                                          |
| Та                 | ste inn og legge til tegn                                                                                                    |                                                                                                    |
| <b>* * * * * *</b> | Drei valgknappen, for å flytte markøren, der det skal tastes inn et tegn.<br>Trykk valgknappen for å aktivere inndatafeltet til høyre for markøren.<br>Drei valgknappen for å velge et tegn.<br>Trykk valgknappen for å taste inn valgt tegn.<br>Valgt tegn tastes inn. Inndatafeltet for neste sted i teksten er aktivert.<br>Drei og trykk valgknappen for å taste inn flere tegn.<br>Trykk tilbake-tasten, for å avslutte inntastingen.<br>Markøren blinker til høyre for tegnet som ble tastet inn. Betjeningsenheten arbeider<br>med de endrede innstillingene.                             | U > Gi nytt navn til varmekrets         Varmekr.         Tast inn individuelt navn for varmekrets.         6 720 809 476-25.10 |
| SI                 | ette tegn/slette hele betegnelsen                                                                                                    |                                                                                                    |
|                    | Drei valgknappen, for å flytte markøren bak bokstavene som skal slettes.<br>Trykk valgknappen for å aktivere inndatafeltet til høyre for markøren.<br>Drei valgknappen, frem til <b><c< b=""> vises.<br/>Trykk valgknappen for å slette inndatafeltet til venstre for det aktive inndatafeltet<br/>(<b><c< b=""> forblir aktivert).<br/>Trykk en gang til på valgknappen, for å slette flere tegn eller trykk tilbake-tasten, for å<br/>avslutte prosedyren.<br/>Markøren blinker på stedet, der tegnet <b><c< b=""> sto sist.</c<></b></c<></b></c<></b>                                        | Tast inn individuelt navn for varmekrets.         6 720 809 476-26.10                                                          |
| ►                  | Trykk tilbake-tasten, for å forlate inntastingen og bruke det inntastede navnet.                                                                                                    |                                                                                                    |

Tab. 15 Endre navn på varmekrets

#### 10.4.3 Stille inn koblingsterskel for sommer-/vinteromkobling

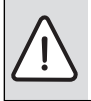

INSTRUKS: Skader på anlegget!

Still ikke om til sommermodus hvis det er

fare for frost.

Varmtvannsoppvarmingen er uavhengig av sommer-/vinterom-koblingen.

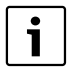

Sommer-/vinteromkoblingen er kun aktivert, hvis Varme/kjøle > Automatikkdrift er innstilt.

#### Meny: Sommer-/vinteromkobling

| Menypunkt                                                                                           | Beskrivelse                                                                                                    |  |  |
|----------------------------------------------------------------------------------------------------|----------------------------------------------------------------------------------------------------|--|--|
| Varme/<br>kjøle                                                                                     | <ul> <li>Varig sommer (= AV): Varmepumpen brukes hverken for oppvarming eller kjøling.</li> <li>Automatikkdrift: Avhengig av utetemperaturen aktiveres oppvarmings- eller kjøledriften. Hvis utetemperaturen ligger mellom de to grenseverdiene, er anlegget i tomgang.</li> <li>Varig oppvarming: Kjøledriften aktiveres aldri og anlegget er aldri i tomgang.</li> <li>Varig kjøling: Oppvarmingsdriften aktiveres eldri og anlegget er aldri i tomgang.</li> </ul> |  |  |
| Oppvar-<br>ming av <sup>1)</sup>                                                                    | Hvis den dempede utetemperaturen <sup>2)</sup> over-<br>skrider temperaturterskelen som er innstilt<br>her, slås oppvarmingen av.<br>Hvis den dempede utetemperaturen overskri-<br>der temperaturterskelen som er innstilt her<br>med 1 °C, slås oppvarmingen på. Ved anlegg<br>med flere varmekretser gjelder denne innstillin-<br>gen for den tilsvarende varmekretsen.                                                                                             |  |  |
| Kjøling<br>av1)Når utetemperaturen overskrider tempe<br>ren som er innstilt her, starter kjølingen. |                                                                                                    |  |  |

Tab. 16 Innstillinger for sommer-/vinteromkoblingen

 Kun tilgjengelig, hvis den utetemperaturavhengige sommer-/vinteromkoblingen er aktivert i den enkelte varmekretsen.

 Ved den dempede utetemperaturen er endringer til den målte utetemperaturen forsinket og svingninger redusert.

#### 10.4.4 Innstillinger for varmtvann-vekseldrift

I varmtvann-vekseldrift er varmtvann og oppvarming likestilt og veksler tidsstyrt mellom hverandre. Det tas ikke hensyn til varmekrav fra oppvarmingen mens varmtvannsoppvarmingen er aktivert og omvendt.

Når varmtvann-vekseldrift ikke er aktivert, har varmtvannsoppvarmingen prioritet og avbryter evt. varmekravet til oppvarmingen.

#### Meny: VV-vekseldrift

| Menypunkt                          | Beskrivelse                                                                                                    |
|------------------------------------|----------------------------------------------------------------------------------------------------|
| VV-veksel-<br>drift på             | Ved samtidig varmekrav veksles det tilsva-<br>rende tidene som er stilt inn under <b>Varmt-</b><br>vannsprioritering for og <b>Oppv</b><br>prioritering mellom varmtvannsoppvar-<br>ming og oppvarmingsdrift. |
| Varmtvanns-<br>prioritering<br>for | Varighet til varmtvannsoppvarmingen ved<br><b>VV-vekseldrift på</b> .                                                                                                    |
| Oppvpriori-<br>tering              | Varighet til oppvarmingsdriften ved <b>VV-vek-</b><br>seldrift på.                                                                                                    |

Tab. 17 Innstillinger for varmtvann-vekseldriften

#### 10.4.5 Innstilling prioritet varmekrets 1

Med dette menypunktet kan bruke varmekrets 1 til å begrense de andre varmekretsene.

Hvis **Prioritet varmekrets 1** er aktivert, er varmekrets 1 den ledende varmekretsen. Varmekravene til de andre varmekretsene betjenes kun hvis det foreligger et varmekrav for varmekrets 1. Derved begrenser turtemperaturen som kreves for varmekrets 1, turtemperaturen til de andre varmekretsene.

Et eksempel:

- Varmekrets 1 krever 50 °C.
- Varmekrets 2 krever 55 °C, men mottar maksimalt 50 °C (tilsvarende varmekrets 1).
- Varmekrets 3 krever 45 °C og mottar 45 °C (ingen begrensning gjennom varmekrets 1).

# 10.5 Endre innstillingen til varmtvannsoppvarmingen

#### Meny: Varmtvann

Disse innstillingene er kun tilgjengelige, hvis det i anlegget er installert et varmtvannssystem. Derved kan vannet varmes opp i en bereder.

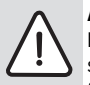

#### ADVARSEL: Fare for skålding!

Hvis temperaturen for ekstra varmtvann er stilt inn på over 60 °C eller den termiske desinfeksjonen for hindring av legionella er aktivert, blir varmtvannet en gang varmet opp til over 60 °C eller 65 °C. Varmtvannstemperaturen som er innstilt fra fabrikken er avhengig av varmepumpen. Ved høyere innstillinger er det fare for forbrenning ved varmtvannstappestedene.

 Sørg for at det er installert en blandeanordning. Hvis du er i tvil må du spørre en fagkyndig.

Fra fabrikken er det stilt inn et eget tidsprogram for varmtvannsoppvarmingen. Alternativt skjer varmtvannsoppvarmingen kontinuerlig ( $\rightarrow$  kapittel 10.5.2, side 30).

#### 10.5.1 Stille inn driftstype for varmtvannsoppvarmingen

I grunninnstillingen skjer varmtvannsoppvarming i henhold til et eget tidsprogram.

 Hvis Eget tidsprogram er innstilt, er driftstypen Varmtvann aktivert daglig fra klokken 05:00 (lørdag og søndag fra klokken 07:00) til 23:00 (grunninnstilling til tidsprogrammet).

#### Meny: Driftstype

| Menypunkt  | Beskrivelse                                                                                                    |
|------------|----------------------------------------------------------------------------------------------------|
| Driftstype | <ul> <li>Varmtvannsoppvarmingen kan knyttes til<br/>tidsprogrammet for oppvarming (Som<br/>tidsprogr. for varmekrets).</li> <li>Med Eget tidsprogram kan det for<br/>varmtvannsoppvarmingen stilles inn et<br/>tidsprogram, som arbeider uavhengig av<br/>tidsprogrammet for oppvarming.</li> <li>Hvis ØKO eller Komfort er stilt inn, er<br/>varmtvannsoppvarmingen aktivert konti-<br/>nuerlig. Temperaturene for driftstypene<br/>Varmtvann og Varmtvann ØKO (lavere<br/>varmtvannstemperatur enn ved drifts-<br/>type Varmtvann) kan installatøren stille<br/>det inn for deg.</li> <li>Ved deaktivering skjer ingen varmt-<br/>unstale (som bedelar)</li> </ul> |
|            |                                                                                                    |

Tab. 18 Driftstype for varmtvannsoppvarmingen

#### 10.5.2 Stille inn tidsprogram for varmtvannsoppvarming

I denne menyen kan en tilpasse tidsprogrammet for varmtvannsoppvarmingen.

Meny: Tidsprogram

| Menypunkt                      | Beskrivelse                                                                                                    |
|--------------------------------|----------------------------------------------------------------------------------------------------|
| Mitt varmtvanns-<br>tidsprogr. | Det kan stilles inn 6 koblingstider for<br>hver dag eller for hver gruppe. I auto-<br>matikkdrift kan hver koblingstid tilord-<br>nes opp til tre driftstyper. Den<br>minimale varigheten for en periode<br>mellom to koblingstider er på<br>15 minutter. |
| Tilbakestille pro-<br>gram     | Med dette menypunktet tilbakestilles<br>tidsprogrammet til varmtvannssyste-<br>met på grunninnstillingen.                                                                                                    |

Tab. 19 Innstillinger til tidsprogrammet for varmtvann

Følgende tabell viser, hvordan du tilpasser innstillingene for varmtvannsoppvarming.

| Betjening                                                                                                    | Resultat                                                                                                    |  |  |  |  |  |  |  |
|----------------------------------------------------------------------------------------------------|----------------------------------------------------------------------------------------------------|--|--|--|--|--|--|--|
| Velge og stille inn tidsprogram for varmtvannsoppvarming                                                                                                    |                                                                                                    |  |  |  |  |  |  |  |
| <ul> <li>Når standardvisningen er aktivert, trykk varmtvanns-tasten.</li> <li>Drei valgknappen for å markere menypunktet Eget tidsprogram og trykk valgknappen.</li> <li>Tidsprogrammet for varmtvann er aktivert. Koblingstidene kan stilles inn individuelt i menyen Varmtvann &gt; Tidsprogram &gt; Mitt varmtvanns-tidsprogr. (betjening som i kapittel 10.4.2 fra og med side 25). I disse periodene gjelder varmtvannstemperaturene som er stilt inn for de enkelte driftstypene.</li> </ul> | A Mitt varmtvanns-tidspr.     Man-Fre     Kopiere     fra     05:00     Varmtv.     i     fra     23:00     Redusert     i     i     i     i     i     c     c |  |  |  |  |  |  |  |
| Aktivere kontinuerlig varmtvannsoppvarming                                                                                                    |                                                                                                    |  |  |  |  |  |  |  |
| <ul> <li>Når standardvisningen er aktivert, trykk varmtvanns-tasten.</li> <li>Drei valgknappen for å markere ØKO eller Komfort.</li> <li>Trykk på valgknappen.<br/>Varmtvannsoppvarmingen kontinuerlig aktiv.</li> <li>Komfort har sammenlignet med ØKO et høyere energiforbruk og fører til sterkere<br/>støyutvikling.</li> </ul>                                                                                                    |                                                                                                    |  |  |  |  |  |  |  |

Tab. 20 Tilpasse innstillinger for varmtvannsoppvarming

#### 10.5.3 Ekstra varmtvannsoppvarming

I denne menyen kan det stilles, hvordan varmtvannsoppvarmingen arbeider, når ekstra-varmtvann-funksjonen aktiveres.

#### Meny: Ekstra varmtvann

| Menypunkt                  | Beskrivelse                                                                                                    |
|----------------------------|----------------------------------------------------------------------------------------------------|
| Starte nå /<br>Koble ut nå | Under dette menypunktet kan ekstra-varmt-<br>vann-funksjonen startes og avbrytes. Funk-<br>sjonen er den samme som den til ekstra-<br>varmtvann-tasten. |
| Temperatur                 | Mens ekstra-varmtvann-funksjonen er akti-<br>vert, blir varmtvannet varmet opp på tempe-<br>raturen som er innstilt her.                                |
| Varighet                   | Ekstra-varmtvannfunksjonen slås automa-<br>tisk av etter utløp av den innstilte tiden.                                                                  |

Tab. 21 Innstillinger for ekstra varmtvannsoppvarming

## 10.5.4 Termisk desinfeksjon

Etter den termiske desinfeksjonen avkjøles berederinnholdet sakte ned til den innstilte varmtvannstemperaturen. Avkjølingen skjer hovedsakelig gjennom termiske tap. Derfor kan varmtvannstemperaturen kortidig være høyere enn den innstilte temperaturen.

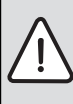

FORSIKTIG: Legionellabakterier utgjør en helserisiko!

Ved lave varmtvannstemperaturer skal termisk desinfeksjon eller daglig oppvarmning aktiveres<sup>1</sup>) (→ bemerk drikkevannsforskriften).  Daglig oppvarming kan innstilles av din innstallatør i servicemenyen.

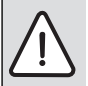

#### ADVARSEL: Fare for skålding!

Hvis den termiske desinfeksjonen for hindring av legionella er aktivert, blir varmtvannet en gang varmet opp til over 65 °C (f. eks. tirsdag natt klokken 02:00).

- Utfør den termiske desinfeksjonen kun utenom de normale driftstidene.
- Sørg for at det er installert en blandeanordning. Hvis du er i tvil må du spørre en fagkyndig.

Den termiske desinfeksjonen sikrer den hygienisk feilfrie varmtvannskvaliteten. Dertil varmes varmtvannet regelmessig opp på den innstilte temperaturen. Dette gjør at f. eks. legionella elimineres. I denne menyen konfigureres den termiske desinfeksjonen.

#### Meny: Termisk desinfeksjon

| Menypunkt                  | Beskrivelse                                                                                                    |
|----------------------------|----------------------------------------------------------------------------------------------------|
| Start                      | Kun hvis det her er innstilt <b>Auto</b> , blir hele<br>varmtvannsvolumet en gang ukentlig eller<br>daglig automatisk varmet opp på den inn-<br>stilte temperaturen.               |
| Starte nå /<br>Koble ut nå | Øyeblikkelig start eller avbrudd av den ter-<br>miske desinfeksjonen uavhengig av den<br>fastlagte ukedagen                                                                        |
| Temperatur                 | Temperatur til hele varmtvannsvolumet ved den termiske desinfeksjonen (65 80 °C)                                                                                                   |
| Ukedag                     | Ukedag, når den termiske desinfeksjonen<br>gjennomføres automatisk.                                                                                                    |
| Klokkeslett                | Klokkeslett for den automatiske starten av den termiske desinfeksjonen                                                                                                    |
| Maksimal<br>varighet       | Hvis temperaturen for termisk desinfeksjon<br>ikke oppnås innen tiden som er innstilt her,<br>avbrytes den termisk desinfeksjon. Betje-<br>ningsenheten utløser da en feilmelding. |

Tab. 22 Innstillinger for termisk desinfeksjon

#### 10.5.5 Innstillinger for varmtvann-vekseldrift

I varmtvann-vekseldrift er varmtvann og oppvarming likestilt og veksler tidsstyrt mellom hverandre. Det tas ikke hensyn til varmekrav fra oppvarmingen mens varmtvannsoppvarmingen er aktivert og omvendt.

Når varmtvann-vekseldrift ikke er aktivert, har varmtvannsoppvarmingen prioritet og avbryter evt. varmekravet til oppvarmingen.

#### Meny: VV-vekseldrift

| Menypunkt                          | Beskrivelse                                                                                                    |
|------------------------------------|----------------------------------------------------------------------------------------------------|
| VV-veksel-<br>drift på             | Ved samtidig varmekrav veksles det tilsva-<br>rende tidene som er stilt inn under <b>Varmt-<br/>vannsprioritering for</b> og <b>Oppv</b><br><b>prioritering</b> mellom varmtvannsoppvar-<br>ming og oppvarmingsdrift. |
| Varmtvanns-<br>prioritering<br>for | Varighet til varmtvannsoppvarmingen ved<br><b>VV-vekseldrift på</b> .                                                                                                    |
| Oppvpriori-<br>tering              | Varighet til oppvarmingsdriften ved <b>VV-vek-</b><br>seldrift på.                                                                                                    |

Tab. 23 Innstillinger for varmtvann-vekseldriften

#### 10.5.6 Innstillinger for varmtvannssirkulasjonen

En sirkulasjonspumpe lar varmtvannet sirkulere mellom varmtvannsberederen og tappestedet (f.eks. vannkran). Slik er varmt vann raskere tilgjengelig på tappestedet.

Denne menyen er kun tilgjengelig ved anlegg med sirkulasjonspumpe.

#### Meny: Sirkulasjon<sup>1)</sup>

For sirkulasjonspumpen kan det stilles inn, når og hvor ofte den aktiveres.

 Ikke tilgjengelig, hvis Sverige eller Finnland er stilt inn som landsinformasjon (kun for fagkyndige). I disse landene går varmtvannssirkulasjonspumpen kontinuerlig og uten tidsstyring.

| Menypunkt                               | Beskrivelse                                                                                                    |  |  |  |  |
|-----------------------------------------|----------------------------------------------------------------------------------------------------|--|--|--|--|
| Driftstype                              | <ul> <li>Sirkulasjonen kan slås av permanent<br/>(Av). Hvis denne innstillingen er stilt inn<br/>på På, går pumpen tilsvarende innstillin-<br/>gen under Innkoblingshyppighet. Tids-<br/>programmet for sirkulasjonspumpen er<br/>ikke aktivert.</li> <li>Sirkulasjonen kan knyttes til tidspro-<br/>grammet for varmtvannsoppvarming<br/>(Som varmtvannssystem).</li> <li>Med Eget tidsprogram kan det for sirku-<br/>lasjonspumpen stilles inn et tidsprogram,<br/>som arbeider uavhengig av tidsprogram-<br/>met for varmtvann.</li> </ul> |  |  |  |  |
| Innkoblings-<br>hyppighet               | Innkoblingsfrekvensen bestemmer, hvor oft<br>sirkulasjonspumpen per time er i drift i tre<br>minutter (1 x 3 minutter/h 6 x 3 minutter/<br>h), eller om den er permanent i drift. Sirkula<br>sjonen går i alle tilfeller kun i tidsintervallene<br>som er stilt inn i tidsprogrammet                                                                                                    |  |  |  |  |
| Mitt tids-<br>progr. for sir-<br>kulas. | Det kan stilles inn 6 koblingstider for hver<br>dag eller for hver gruppe. Sirkulasjonspum-<br>pen kan slås på eller av til hver koblingstid.<br>Den minimale varigheten for en periode mel-<br>lom to koblingstider er på 15 minutter.                                                                                                    |  |  |  |  |

Tab. 24 Innstillinger for sirkulasjonen

Følgende tabell viser, hvordan du tilpasser innstillingene for sirkulasjonen.

| De | Deputet                                                                                                    |                                                                                         |
|----|----------------------------------------------------------------------------------------------------|-----------------------------------------------------------------------------------------|
| Be | rjening                                                                                                    | Resultat                                                                                |
|    | Hvis standardvisningen er aktivert, må du trykke menu-tasten, for å åpne hovedme-<br>nyen.                                                                                                    | → > Driftstype                                                                          |
|    | Drei valgknappen for å markere <b>Varmtvann</b> og trykk valgknappen.<br>Drei valgknappen for å markere <b>Sirkulasjon</b> og trykk valgknappen.<br>Menypunktet <b>Driftstype</b> er markert.<br>Trykk på valgknappen.<br>Drei valgknappen for å markere <b>Som varmtvannssystem</b> og trykk valgknappen.<br>Betjeningsenheten arbeider med de endrede innstillingene. Sirkulasjonspumpen er<br>kun i drift når varmtvannsoppvarmingen er aktivert. | O På<br>Som varmtvannssystem<br>Velg driftstype for sirkulasjon.<br>6 720 809 476-29.10 |
| •  | Drei valgknappen for å markere <b>Eget tidsprogram</b> og trykk valgknappen.<br>Tidsprogrammet for sirkulasjon er uavhengig av tidsprogrammet for varmtvannsopp-<br>varming. Koblingstidene kan stilles inn individuelt i menyen <b>Sirkulasjon</b> > <b>Mitt tids-</b><br><b>progr. for sirkulas.</b> (betjening som i kapittel 10.4.2 fra og med side 25). I periodene<br>er sirkulasjonen enten slått på eller av.                                | → Mitt tidsprogr. sirkulasjon     Man-Søn →     fra 05:00 på i     fra 23:00 av i       |
| •  | Drei valgknappen for å markere <b>av</b> eller <b>på</b> og trykk valgknappen.<br>Betjeningsenheten arbeider med de endrede innstillingene. I fasene med <b>av</b> er sirku-<br>lasjonspumpen alltid slått av.                                                                                                    |                                                                                         |

Tab. 25 Tilpasse innstillinger for sirkulasjonen

#### 10.6 Innstillinger for et oppvarmet svømmebasseng

Denne menyen brukes til tilpasning av de tilgjengelige innstillingene for et oppvarmet svømmebasseng.

#### Meny: Basseng

| Menypunkt                          | Beskrivelse                                                                                                    |
|------------------------------------|----------------------------------------------------------------------------------------------------|
| Koble inn bas-<br>seng-oppv.       | Når pool-oppvarmingen er slått på, blir<br>svømmebassenget varmet opp.                                                                                                    |
| Temperatur<br>basseng              | Vannet i svømmebassenget/pool blir var-<br>met opp på temperaturen som er innstilt<br>her.                                                                                  |
| Tillate til-<br>skudd bas-<br>seng | Hvis tilskudd er tillatt for svømmebassen-<br>get/pool, kan den ønskede vanntemperatu-<br>ren også oppnås ved hjelp av tilskudd, selv<br>om varmepumpen ikke gir nok varme. |

Tab. 26 Innstillinger for en pool

#### 10.7 Innstillinger for et ekstra apparat (tilskudd)

Hvis varmepumpen om vinteren eller for varmtvannsoppvarming ikke leverer tilstrekkelig varme raskt nok, er det evt. nødvendig med et ekstra apparat (et tilskudd). Det er mulig å bruke et elektrisk tilskudd eller et ekstra apparat (oppvarming av gass, olje eller treverk via en 3-veis-ventil). Denne menyen er kun tilgjengelige, hvis det er installert et tilskudd i anlegget.

#### 10.7.1 Tidsprogram for ekstra apparat

Hvis du ikke er hjemme eller det av en annen grunn er tilstrekkelig med en lavere romtemperatur, kan energiforbruket senkes gjennom begrensningen av driften til tilskudd.

#### Meny: Intern > Tidsprogram tilskudd

| Menypunkt                           | Beskrivelse                                                                                                    |
|-------------------------------------|----------------------------------------------------------------------------------------------------|
| Tidspr. Til-<br>skudd på            | Hvis tidsprogrammet til tilskudd er aktivert, kan<br>tilskudd kun levere ekstra varme i fasene med<br>driftstype <b>på</b> .                                                                                          |
| Mitt tids-<br>program               | Under dette menypunktet er det mulig å stille<br>inn tidsprogrammet for tilskudd.                                                                                                    |
| Tilbake-<br>stille tids-<br>program | Tidsprogrammet for tilskudd tilbakestilles på<br>grunninnstillingen.                                                                                                    |
| Tidsprogr<br>min. ute-<br>temp.     | Når utetemperaturen underskrider temperatu-<br>ren som er innstilt her, er tidsprogrammet til-<br>skudd slått av. Tilskudd er i drift. <b>av</b> betyr at<br>tidsprogrammet ikke tar hensyn til utetempera-<br>turen. |

Tab. 27 Tidsprogram for et ekstra apparat

## 10.8 Stille inn ferieprogram

#### Meny: Ferie

Hvis du forlater huset flere dager eller har fri flere dager, kan du stille inn ferieprogrammet. Hvis varmepumpen i henhold til innstillingene for sommer-/vinteromkobling er i oppvarmingsdrift brukes ferieinnstillingene. Dermed gjennomfører de i løpet av ferieprogrammet en spesielt sparsom oppvarming eller med tidsprogrammet "som lørdag" eller ikke i det hele tatt.

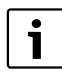

Uavhengig av innstillingene for ferieprogrammet aktiveres kjøledriften ikke mens du er på ferie.

Mens du er på ferie kan varmtvannsoppvarmingen valgfritt slås helt av. Grunninnstillingen garanterer en energisparende og sikker drift mens du er på ferie. I løpet av ferien blir det på displayet indikert hvor lenge ferieprogrammet er aktivert.

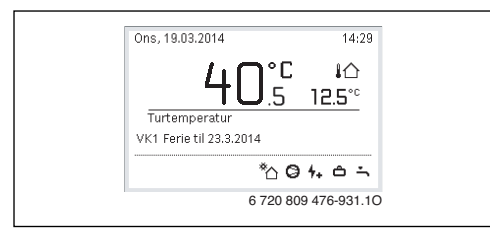

#### Fig. 14 Standardvisning i løpet av ferien

Innstillingene og bruken av ferieprogrammet forandrer ikke tidsprogrammene som ellers gjelder. Etter utløp av ferieprogrammet arbeider betjeningsenheten igjen med det innstilte tidsprogrammet. Etter utløp slettes ferieprogrammet automatisk.

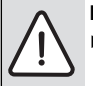

#### INSTRUKS: Anleggsskader!

- ► Før lengre fravær trenger du kun å endre innstillingene under **Ferie**.
- Etter lengre fravær må du kontrollere driftstrykket til varmeanlegget og evt. solaranlegget på manometeret.
- Også ved lengre fravær skal solaranlegg ikke slås av.

En detaljert beskrivelse, hvordan ferieprogrammet stilles inn, finner du i tabell 29 f.o.m. side 36.

Meny: Ferie 1, Ferie 2, Ferie 3, Ferie 4 og Ferie 5

| Menypunkt                         | Beskrivelse                                                                                                    |  |  |  |  |  |  |
|-----------------------------------|----------------------------------------------------------------------------------------------------|--|--|--|--|--|--|
| Ferieperiode                      | Stille inn start og slutt av fraværet i løpet av<br>ferien: Ferieprogrammet startes til den inn-<br>stilte starten klokken 00:00. Ferieprogram-<br>met slutter ved den innstilte slutten klokken<br>24:00.                                                                                                    |  |  |  |  |  |  |
| Valg av var-<br>mekr./<br>varmtv. | Ferieprogrammet påvirker de markerte<br>delene til anlegget.<br>Det er kun mulig å velge de faktiske instal-<br>lerte varme-/kjølekretsene og varmtvanns-<br>systemet til anlegget.                                                                                                    |  |  |  |  |  |  |
| Oppvar.                           | <ul> <li>Regulering av romtemperaturen for den valgte varmekretsen i løpet av ferieperioden:</li> <li>Med Som lørdag går oppvarmingen hver dag i de valgte varmekretsene i henhold til det aktuelt aktiverte tidsprogrammet for lørdag (ferie hjemme).</li> <li>Det er mulig å stille inn en vilkårlig Konstant temperatur, som gjelder for hele ferien for den valgte varmekretsen.</li> <li>Med innstillingen Av deaktiveres oppvarmingen fullstendig for den valgte varmekretsen.</li> </ul> |  |  |  |  |  |  |
| Varmtvann                         | <ul> <li>Varmtvannsinnstillinger i løpet av ferieperioden.</li> <li>Hvis Av er innstilt, er varmtvann ikke tilgjengelig i løpet av ferieperioden.</li> <li>Hvis Av + term. desinfeksjon på er innstilt, er varmtvannsoppvarmingen deaktivert, men den termiske desinfeksjonen utføres som vanlig en gang ukentlig eller en gang daglig.</li> <li>Hvis du er hjemme i ferien, må varmtvannssystemet under Valg av varmekr./varmtv. ikke være aktivert, slik at varmtvanner til-</li> </ul>       |  |  |  |  |  |  |
| 0                                 | gjengelig.                                                                                                    |  |  |  |  |  |  |
| Siette                            | Siette alle innstillinger for valgt ferieprogram                                                                                                    |  |  |  |  |  |  |

Tab. 28Innstillinger for ferieprogrammer

Følgende tabell viser deg, hvordan du stiller inn et ferieprogram, avbryter et aktivt ferieprogram og sletter et ferieprogram.

| Be     | tjening                                                                                                    | Resultat |
|--------|----------------------------------------------------------------------------------------------------|----------|
| Åp     | ne menyen for ferieprogram                                                                                                    |          |
|        | Hvis standardvisningen er aktivert, må du trykke menu-tasten, for å åpne hovedme-<br>nyen.<br>Drei valgknappen for å markere <b>Ferie</b> .<br>Trykk valgknappen for å åpne menyen <b>Ferie</b> .<br>Drei valgknappen for å markere <b>Ferie 1</b> , <b>2</b> , <b>3</b> , <b>4</b> eller <b>5</b> . Hvis det for et ferieprogram er<br>stilt inn et tidsrom, vises startdatoen i menyen.<br>Trykk på valgknappen.<br>Hvis tidsrommet for ferieprogrammet allerede er innstilt, vises menyen <b>Ferie 1</b> , <b>2</b> , <b>3</b> ,<br><b>4</b> eller <b>5</b> . Hvis tidsrommet for ferieprogrammet ikke er innstilt, må du stille inn datoen<br>for start og slutt av ferieprogrammet. Deretter vises menyen <b>Ferie 1</b> , <b>2</b> , <b>3</b> , <b>4</b> eller <b>5</b> .                                                                                                    |          |
| St     | ille inn ferietid                                                                                                    |          |
| ►<br>► | Åpne menyen for ferieprogram.<br>Menypunktet for inntasting av start og slutt av ferieprogrammet er åpnet. Det første<br>(= venstre) inndatafeltet for starten er markert.<br>Drei valgknappen for å markere dag, måned eller år for start eller slutt og trykk valg-<br>knappen.<br>Det markerte feltet aktiveres for inntasting. Hvis ferietiden hittil ikke var opprettet,<br>brukes den aktuelle datoen som startdato. Sluttdatoen ligger en uke etter startda-<br>toen.<br>Drei og trykk valgknappen for å stille inn dag, måned eller år for start eller slutt.<br>Når ferietiden er innstilt, drei valgknappen for å markere <b>Videre</b> og trykk valgknap-<br>pen.<br>Hvis displayet veksler i det overordnete menynivået, arbeider betjeningsenheten<br>med de endrede innstillingene.<br>Hvis betjeningsenheten ikke veksler i det overordnete menynivået, følg anvisningene<br>på displayet. |          |
| Ve     | lge og stille inn varmekrets og varmtvannssystem for ferieprogrammet                                                                                                    |          |
| •      | Åpne menyen for ferieprogram.<br>Drei valgknappen for å markere <b>Valg av varmekr./varmtv.</b> .                                                                                                    |          |

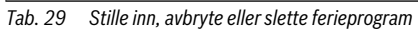

| Be                            | tjening                                                                                                    | Re | sultat                                                                                   |
|-------------------------------|----------------------------------------------------------------------------------------------------|----|------------------------------------------------------------------------------------------|
| ★ ★ ★ ★ ★ ★                   | Trykk valgknappen for å åpne menyen <b>Valg av varmekr./varmtv.</b> .<br>Hvis <b>Hele anlegget</b> er valgt er alle deler til anlegget markert.<br>Drei valgknappen for å markere en varmekrets eller et varmtvannssystem.<br>Trykk på valgknappen.<br>Valget for varmekretsen eller varmtvannssystemet oppheves. Trykk en gang til på<br>valgknappen for å igjen velge varmekretsen eller varmtvannssystemet.<br>Hvis valget av en varmekrets eller et varmtvannssystem oppheves, er også valget av<br>hele anlegget automatisk opphevet.<br>Drei valgknappen for å markere <b>Videre</b> og trykk valgknappen.<br>Betjeningsenheten arbeider med de endrede innstillingene.<br>Kontroller innstillingene for oppvarming og varmtvann og evt. tilpasse dem<br>(→ karittel 10.8, side 35) |    |                                                                                          |
| Av                            | brytelse av ferieprogram                                                                                                    |    |                                                                                          |
| l lø<br>de<br>me<br>Hv<br>dre | pet av ferien blir det på displayet indikert hvor lenge ferieprogrammet er aktivert. Hvis<br>t er installert en eller flere varmekretser, må en velge varmekretsen før ferieprogram-<br>et avbrytes (→ kapittel 9.4, side 21).<br>is ferieprogrammet er stilt inn på <b>Som lørdag</b> , kan du avbryte ferieprogrammet ved å<br>eie valgknappen. Endringen gjelder, frem til neste koblingstid til det aktive tidspro-                                                                                                    |    | Ons, 19.03.2014 14:29<br>40°C 10°<br>512.5°C<br>Turtemperatur<br>VK1 Ferie til 31.3.2014 |
| gra                           | ammet. Fra og med denne koblingstiden gjelder igjen ferieprogrammet.                                                                                                    |    | * <u>`</u> `O`o`¤``                                                                      |
| Nå                            | r den optimerte driften er aktivert, forandres ikke temperaturen.                                                                                                    |    | 6 720 809 476-936.1O                                                                     |
| Sle                           | ette ferieprogrammet, f. eks. for å avslutte det før tiden                                                                                                    | _  |                                                                                          |
|                               | Apne menyen for ferieprogram (→ side 36).<br>Drei valgknappen for å markere menypunktet <b>Slette</b> og trykk valgknappen.<br>I displayet vises et pop-up-vindu med et spørsmål, om det valgte ferieprogrammet<br>skal slettes.                                                                                                    |    |                                                                                          |
|                               | Drei valgknappen for å markere <b>Ja</b> og trykk valgknappen.<br>I et pop-up vindu vises en melding, hvilket ferieprogram er blitt slettet.<br>Trykk på valgknappen.<br>Ferieprogrammet er slettet.                                                                                                    |    | Ja Nei<br>6 720 809 476-37.10                                                            |

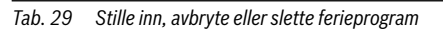

## 10.9 Tilpasse innstillingene for hybridsystemer

#### Meny: Hybridsystem

I et anlegg med hybridsystem finnes to forskjellige varmekilder. En varmekilde for bruk av regenerative energier genererer varme fra borehullvarme, fra luft, fra biomasse eller fra solenergi. I tillegg varmer en vanlig varmekilde med olje, gass eller strøm.

Hvis det i anlegget er installert et hybridsystem, er menyen **Hybridsystem** tilgjengelig.

I dette tilfellet består hybridsystemet av en varmepumpe og en separat gass-, olje- eller pellet-varmekilde.

Avhengig av de aktuelle forholdene og varmekravene gir enten varmepumpen eller gass-/olje-varmekilden det rimeligere energi-kostnads-forholdet.

Reguleringen av varmepumpen kontroller gjennom kontinuerlig sammenligning av de aktuelle effektdataene til varmepumpen med det innstilte energispareforholdet, om det er rimeligere med drift av varmepumpen eller drift av gass-/oljevarmekilden. Tilsvarende drives enten varmepumpen eller gass-/olje-varmekilden.

I menyen **Hybridsystem** > **Energiprisforhold** må energispareforholdet for strøm/fossil brensel regelmessig tilpasses de aktuelle prisforholdene.

Energiprisforhold beregnes med formelen:

- Energiprisforhold med gass = (Strømpris [cent/kWh] / Gasspris [cent/kWh])x 0,902
- Energiprisforhold med olje = (Strømpris [cent/kWh] / Oljepris [cent/l]) x 0,902

#### **Eksempel:**

- · Strømkostnader: 24 cent/kWh
- Gasskostnader: 8 cent/kWh
- Energiprisforhold = (24 cent / 8 cent) x 0,902 = 2,7

#### Dette forholdet må angis i menyen **Hybridsystem** > **Energiprisforhold**.

Omregningen av energiprisforholdet kan også gjennomføres med følgende tabeller.

|                      | Strømpris [ct/kWh] |           |           |           |           |           |           |           |           |           |           |           |           |           |           |           |           |           |           |           |           |
|----------------------|--------------------|-----------|-----------|-----------|-----------|-----------|-----------|-----------|-----------|-----------|-----------|-----------|-----------|-----------|-----------|-----------|-----------|-----------|-----------|-----------|-----------|
| Gasspris<br>[ct/kWh] | 10,0-10,9          | 11,0-11,9 | 12,0-12,9 | 13,0-13,9 | 14,0-14,9 | 15,0-15,9 | 16,0-16,9 | 17,0-17,9 | 18,0-18,9 | 19,0-19,9 | 20,0-20,9 | 21,0-21,9 | 22,0-22,9 | 23,0-23,9 | 24,0-24,9 | 25,0-25,9 | 26,0-26,9 | 27,0-27,9 | 28,0-28,9 | 29,0-29,9 | 30,0-30,9 |
| 3,0-3,9              | 2,8                | 3,0       | 3,3       | 3,5       | 3,8       | 4,1       | 4,3       | 4,6       | 4,9       | 5,1       | 5,4       | 5,7       | 5,9       | 6,2       | 6,4       | 6,7       | 7,7       | 7,2       | 7,5       | 7,8       | 8,8       |
| 4,0-4,9              | 2,1                | 2,3       | 2,5       | 2,7       | 3,0       | 3,2       | 3,4       | 3,6       | 3,8       | 4,0       | 4,2       | 4,4       | 4,6       | 4,8       | 5,0       | 5,2       | 5,4       | 5,6       | 5,8       | 6,0       | 6,2       |
| 5,0-5,9              | 1,7                | 1,9       | 2,1       | 2,2       | 2,4       | 2,6       | 2,7       | 2,9       | 3,1       | 3,2       | 3,4       | 3,6       | 3,7       | 3,9       | 4,1       | 4,2       | 4,4       | 4,6       | 4,7       | 4,9       | 5,1       |
| 6,0-6,9              | 1,5                | 1,6       | 1,8       | 1,9       | 2,0       | 2,2       | 2,3       | 2,5       | 2,6       | 2,7       | 2,9       | 3,0       | 3,2       | 3,3       | 3,4       | 3,6       | 3,7       | 3,9       | 4,0       | 4,2       | 4,3       |
| 7,0-7,9              | 1,3                | 1,4       | 1,5       | 1,6       | 1,8       | 1,9       | 2,0       | 2,1       | 2,3       | 2,4       | 2,5       | 2,6       | 2,7       | 2,9       | 3,0       | 3,1       | 3,2       | 3,3       | 3,5       | 3,6       | 3,7       |
| 8,0-8,9              | 1,1                | 1,2       | 1,3       | 1,4       | 1,6       | 1,7       | 1,8       | 1,9       | 2,0       | 2,1       | 2,2       | 2,3       | 2,4       | 2,5       | 2,6       | 2,7       | 2,8       | 3,0       | 3,1       | 3,2       | 3,3       |
| 9,0-9,9              | 1,0                | 1,1       | 1,2       | 1,3       | 1,4       | 1,5       | 1,6       | 1,7       | 1,8       | 1,9       | 2,0       | 2,1       | 2,2       | 2,3       | 2,4       | 2,4       | 2,5       | 2,6       | 2,7       | 2,8       | 2,9       |
| 10,0-10,9            | 0,9                | 0,9       | 1,1       | 1,2       | 1,3       | 1,3       | 1,4       | 1,5       | 1,6       | 1,7       | 1,8       | 1,9       | 2,0       | 2,0       | 2,1       | 2,2       | 2,3       | 2,4       | 2,5       | 2,6       | 2,6       |
| 11,0-11,9            | 0,8                | 0,9       | 1,0       | 1,1       | 1,1       | 1,2       | 1,3       | 1,4       | 1,5       | 1,5       | 1,6       | 1,7       | 1,8       | 1,9       | 1,9       | 2,0       | 2,1       | 2,2       | 2,3       | 2,3       | 2,4       |
| 12,0-12,9            | 0,8                | 0,8       | 0,9       | 1,0       | 1,1       | 1,1       | 1,2       | 1,3       | 1,3       | 1,4       | 1,3       | 1,6       | 1,6       | 1,7       | 1,8       | 1,9       | 1,9       | 2,0       | 2,1       | 2,2       | 2,2       |
| 13,0-13,9            | 0,7                | 0,8       | 0,8       | 0,9       | 1,0       | 1,0       | 1,1       | 1,2       | 1,2       | 1,3       | 1,2       | 1,4       | 1,5       | 1,6       | 1,7       | 1,7       | 1,8       | 1,9       | 1,9       | 2,0       | 2,1       |
| 14,0-14,9            | 0,7                | 0,7       | 0,8       | 0,8       | 0,9       | 1,0       | 1,0       | 1,1       | 1,2       | 1,2       | 1,2       | 1,3       | 1,4       | 1,5       | 1,5       | 1,6       | 1,7       | 1,7       | 1,8       | 1,9       | 1,9       |
| 15,0-15,9            | 0,6                | 0,7       | 0,7       | 0,8       | 0,9       | 0,9       | 1,0       | 1,0       | 1,1       | 1,1       | 1,1       | 1,3       | 1,3       | 1,4       | 1,4       | 1,5       | 1,6       | 1,6       | 1,7       | 1,7       | 1,8       |
| 16,0-16,9            | 0,6                | 0,6       | 0,7       | 0,7       | 0,8       | 0,9       | 0,9       | 1,0       | 1,0       | 1,1       | 1,1       | 1,2       | 1,2       | 1,3       | 1,4       | 1,4       | 1,5       | 1,5       | 1,6       | 1,6       | 1,7       |

Tab. 30 Avlesingseksempel: energiprisforhold strømpris – gasspris

|          |       | Strømpris [ct/kWh] |       |       |       |       |       |       |       |       |        |       |       |       |        |        |        |        |        |        |        |
|----------|-------|--------------------|-------|-------|-------|-------|-------|-------|-------|-------|--------|-------|-------|-------|--------|--------|--------|--------|--------|--------|--------|
| Oljepris | 10.9  | 11.9               | 12.9  | 13.9  | 14.9  | 15.9  | 16.9  | 17.9  | 18.9  | 19.9  | 20.9   | 21.9  | 22.9  | 23.9  | 24.9   | 25.9   | 26.9   | 27.9   | 28.9   | 29.9   | 30.9   |
| [04/1]   | 10,0- | 11,0-              | 12,0- | 13,0- | 14,0- | 15,0- | 16,0- | 17,0- | 18,0- | 19,0- | 20,0-: | 21,0- | 22,0- | 23,0- | 24,0-3 | 25,0-3 | 26,0-3 | 27,0-: | 28,0-: | 29,0-: | 30,0-: |
| 50-54    | 2,0   | 2,2                | 2,4   | 2,6   | 2,8   | 3,0   | 3,2   | 3,4   | 3,5   | 3,7   | 3,9    | 4,1   | 4,3   | 4,5   | 4,7    | 4,9    | 5,1    | 5,3    | 5,5    | 5,7    | 5,9    |
| 55-59    | 1,8   | 2,0                | 2,2   | 2,4   | 2,5   | 2,7   | 2,9   | 3,1   | 3,2   | 3,4   | 3,6    | 3,8   | 3,9   | 4,1   | 4,3    | 4,5    | 4,6    | 4,8    | 5,0    | 5,2    | 5,3    |
| 60-64    | 1,7   | 1,8                | 2,0   | 2,2   | 2,3   | 2,5   | 2,7   | 2,8   | 3,0   | 3,1   | 3,3    | 3,5   | 3,6   | 3,8   | 3,9    | 4,1    | 4,3    | 4,4    | 4,6    | 4,8    | 4,9    |
| 65-69    | 1,6   | 1,7                | 1,9   | 2,0   | 2,2   | 2,3   | 2,5   | 2,6   | 2,8   | 2,9   | 3,1    | 3,2   | 3,4   | 3,5   | 3,6    | 3,8    | 3,9    | 4,1    | 4,2    | 4,4    | 4,5    |
| 70-74    | 1,5   | 1,6                | 1,7   | 1,9   | 2,0   | 2,1   | 2,3   | 2,4   | 2,6   | 2,7   | 2,8    | 3,0   | 3,1   | 3,3   | 3,4    | 3,5    | 3,7    | 3,8    | 4,0    | 4,1    | 4,2    |
| 75-79    | 1,4   | 1,5                | 1,6   | 1,7   | 1,9   | 2,0   | 2,1   | 2,3   | 2,4   | 2,5   | 2,7    | 2,8   | 2,9   | 3,0   | 3,2    | 3,3    | 3,4    | 3,6    | 3,7    | 3,8    | 4,0    |
| 80-84    | 1,3   | 1,4                | 1,5   | 1,6   | 1,8   | 1,9   | 2,0   | 2,1   | 2,3   | 2,4   | 2,5    | 2,6   | 2,7   | 2,9   | 3,0    | 3,1    | 3,2    | 3,3    | 3,5    | 3,6    | 3,7    |
| 85-89    | 1,2   | 1,3                | 1,4   | 1,5   | 1,7   | 1,8   | 1,9   | 2,0   | 2,1   | 2,2   | 2,4    | 2,5   | 2,6   | 2,7   | 2,8    | 2,9    | 3,0    | 3,2    | 3,3    | 3,4    | 3,5    |
| 90-94    | 1,1   | 1,2                | 1,4   | 1,5   | 1,6   | 1,7   | 1,8   | 1,9   | 2,0   | 2,1   | 2,2    | 2,3   | 2,4   | 2,5   | 2,7    | 2,8    | 2,9    | 3,0    | 3,1    | 3,2    | 3,3    |
| 95-99    | 1,1   | 1,2                | 1,3   | 1,4   | 1,5   | 1,6   | 1,7   | 1,8   | 1,9   | 2,0   | 2,1    | 2,2   | 2,3   | 2,4   | 2,5    | 2,6    | 2,7    | 2,8    | 2,9    | 3,0    | 3,1    |
| 100-104  | 1,0   | 1,1                | 1,2   | 1,3   | 1,4   | 1,5   | 1,6   | 1,7   | 1,8   | 1,9   | 2,0    | 2,1   | 2,2   | 2,3   | 2,4    | 2,5    | 2,6    | 2,7    | 2,8    | 2,9    | 3,0    |
| 105-109  | 1,0   | 1,1                | 1,2   | 1,3   | 1,4   | 1,4   | 1,5   | 1,6   | 1,7   | 1,8   | 1,9    | 2,0   | 2,1   | 2,2   | 2,3    | 2,4    | 2,5    | 2,6    | 2,7    | 2,8    | 2,8    |
| 110-114  | 0,9   | 1,0                | 1,1   | 1,2   | 1,3   | 1,4   | 1,5   | 1,6   | 1,6   | 1,7   | 1,8    | 1,9   | 2,0   | 2,1   | 2,2    | 2,3    | 2,4    | 2,5    | 2,5    | 2,6    | 2,7    |
| 115-119  | 0,9   | 1,0                | 1,1   | 1,1   | 1,2   | 1,3   | 1,4   | 1,5   | 1,6   | 1,7   | 1,7    | 1,8   | 1,9   | 2,0   | 2,1    | 2,2    | 2,3    | 2,4    | 2,4    | 2,5    | 2,6    |
| 120-124  | 0,9   | 0,9                | 1,0   | 1,1   | 1,2   | 1,3   | 1,3   | 1,4   | 1,5   | 1,6   | 1,7    | 1,8   | 1,8   | 1,9   | 2,0    | 2,1    | 2,2    | 2,3    | 2,3    | 2,4    | 2,5    |
| 125-129  | 0,8   | 0,9                | 1,0   | 1,1   | 1,1   | 1,2   | 1,3   | 1,4   | 1,5   | 1,5   | 1,6    | 1,7   | 1,8   | 1,8   | 1,9    | 2,0    | 2,1    | 2,2    | 2,2    | 2,3    | 2,4    |
| 130-135  | 0,8   | 0,9                | 0,9   | 1,0   | 1,1   | 1,2   | 1,2   | 1,3   | 1,4   | 1,5   | 1,5    | 1,6   | 1,7   | 1,8   | 1,9    | 1,9    | 2,0    | 2,1    | 2,2    | 2,2    | 2,3    |

Tab. 31 Avlesingseksempel: kostnadsvekting strømpris – oljepris

## 10.10 Smart-Grid-heving

I denne menyen kan det stilles inn, om energien som finnes i "Smart-Grid" skal brukes for oppvarming eller varmtvannsoppvarming.

#### Meny: Smart Grid > Oppv.

| Menypunkt         | Beskrivelse                                                                                                    |
|-------------------|----------------------------------------------------------------------------------------------------|
| Valgfri<br>økning | Bruk energi som finnes i Smart-Grid, for å øke<br>den ønskede romtemperaturen med 0 °C til<br>5 °C. Avhengig av innstillingen brukes ikke<br>Smart-Grid-funksjonen (ved 0 °C heving av<br>romtemperaturen). |
| Tvangsøk-<br>ning | Bruk energi som finnes i Smart-Grid, for å øke<br>den ønskede romtemperaturen med 2 °C til<br>5 °C.                                                                                                    |

Tab. 32 Innstillinger for Smart Grid-heving av oppvarmingen

#### Meny: Smart Grid > Varmtvann

Varmtvannstemperaturen heves ikke, hvis ferieprogrammet er aktivert.

| Menypunkt         | Beskrivelse                                                                                                    |
|-------------------|----------------------------------------------------------------------------------------------------|
| Valgfri<br>økning | Hvis det her er innstilt <b>Ja</b> , varmes varmtvannet opp på temperaturen som er innstilt for drifts-                 |
|                   | type <b>Varmtvann</b> . Derved har det ikke noe å si<br>hvilken driftstype er aktivert for varmtvanns-<br>oppvarmingen. |

Tab. 33 Innstillinger for Smart Grid-heving av varmtvannsoppvarmingen

#### 10.11 Solcelleanlegg-heving

I denne menyen kan det stilles inn, om energien som leveres av PV-anlegget (solarstrøm-anlegg) brukes for varmtvannsoppvarming eller oppvarming.

#### Meny: Solcelleanlegg

| Menypunkt                 | Beskrivelse                                                                                                    |
|---------------------------|----------------------------------------------------------------------------------------------------|
| Heving<br>oppvar-<br>ming | Hvis solcelleanlegget leverer elektrisk energi,<br>brukes den for å øke den ønskede romtempera-<br>turen med 0 °C til 5 °C. Avhengig av innstillin-<br>gen brukes ikke solcelleanlegget for dette (ved<br>0 °C heving av romtemperaturen).                                                                      |
| Økning<br>varmtvann       | Hvis det her er innstilt <b>Ja</b> , varmes varmtvannet<br>opp på temperaturen som er innstilt for drifts-<br>type <b>Varmtvann</b> . Derved har det ikke noe å si<br>hvilken driftstype er aktivert for varmtvanns-<br>oppvarmingen.<br>Varmtvannstemperaturen heves ikke, hvis<br>forionragrammet er aktivert |

Tab. 34 Innstillinger for solcelleanlegg-heving

## 10.12 Generelle innstillinger

Ved kort strømbrudd eller korte faser med frakoblet varmekilde går innstillingene ikke tapt. Når strømmen er gjenopprettet trer betjeningsenheten igjen i drift. Hvis utkoblingsfasen varer lengre, er det mulig, at innstillingene for klokkeslett og dato må gjøres på nytt. Ytterligere innstillinger er ikke nødvendig (tabell 6, side 19).

#### Meny: Innstillinger

| Menypunkt                    | Beskrivelse                                                                                                    |
|------------------------------|----------------------------------------------------------------------------------------------------|
| Språk                        | Språket til displaytekstene som vises                                                                                                    |
| Tidsformat                   | Visning av omstilling av klokkeslettet mellom<br>24-timers eller 12-timers-format.                                                                                                    |
| Klokkeslett                  | I henhold til dette klokkeslettet pågår alle<br>tidsprogrammer og den termiske desinfek-<br>sjonen. I denne menyen kan klokkeslettet<br>stilles inn.                                                                                                    |
| Datoformat                   | Endre visning av datoen.                                                                                                    |
| Dato                         | I henhold til denne datoen pågår bl.a. ferie-<br>programmet. Fra denne datoen fastlegges<br>også den aktuelle ukedagen, som påvirker<br>tidsprogrammene og f.eks. den termiske<br>desinfeksjonen. I denne menyen kan datoen<br>stilles inn.                                                     |
| Autom. som-<br>mertid        | Slå på eller av automatisk omkobling mellom<br>sommer- og vintertid. Hvis <b>Ja</b> er innstilt, blir<br>klokkeslettet stilt om automatisk (på den<br>siste søndagen i mars fra klokken 02:00 til<br>klokken 03:00, på den siste søndagen i<br>oktober fra klokken 03:00 til klokken<br>02:00). |
| Displaykon-<br>trast         | Endre kontrast (for bedre synlighet ved lesing)                                                                                                    |
| Varselsignal                 | Hvis <b>Ja</b> er innstilt, lyder en varseltone straks<br>det er en alarm. For mulige alarmmeldinger<br>→ Utbedre indikerte feil, side 49.                                                                                                    |
| Følerjuste-<br>ring romtemp. | Korrektur av romtemperaturen som vises<br>betjeningsenheten på opp til $\pm$ 3 °C<br>( $\rightarrow$ justering av romtemperaturføler).                                                                                                    |
| VV-tempera-<br>turkorrektur  | Korrektur av varmtvannstemperaturen som vises betjeningsenheten på opp til $\pm$ 10 °C.                                                                                                    |
| Korrigering<br>klokkeslett   | Tidskorrektur av den interne klokken til<br>betjeningsenheten i s/uke (→ Innstille en<br>tidskorrigering rett (Korrigering klokke-<br>slett), side 41)                                                                                                    |
| Standardvis-<br>ning         | Innstillinger for visningen av ekstra tempera-<br>turer i standardvisningen                                                                                                    |

Tab. 35 Generelle innstillinger

| Menypunkt             | Beskrivelse                                                                                                    |
|-----------------------|----------------------------------------------------------------------------------------------------|
| Internett-<br>passord | Tilbakestille personlig passord for internett-<br>forbindelsen (kun tilgjengelig hvis det er<br>installert en nettverks-IP-modul). Ved neste<br>pålogging med f. eks. en app blir du automa-<br>tisk bedt om å angi et nytt passord. |
| Reset                 | De innstilte verdiene ved igangkjøring gjen-<br>opprettes ( <b>Tilbakestill innstilling</b> ) eller<br>vedlikeholdsvisningen tilbakestilles ( <b>Tilba-</b><br><b>kestille vedlikeholdsvisning</b> ).                                |

Tab. 35 Generelle innstillinger

#### Innstillinger for stille drift

Innstillingen i denne menyen brukes for å redusere støyutviklingen under drift av anlegget.

#### Meny: Intern > Silent mode

| Menypunkt      | Beskrivelse                                                                                                    |
|----------------|----------------------------------------------------------------------------------------------------|
| Silent<br>mode | <ul> <li>Hvis Nei er innstilt, skjer ingen reduksjon<br/>av støyutviklingen.</li> <li>Hvis Auto er innstilt, slår varmepumpen<br/>klokken 22:00 automatisk på stille drift.<br/>Klokken 6:00 slår den igjen av den stille<br/>driften. Det vil si at det mellom klokken<br/>22:00 og klokken 6:00 skjer en reduksjon<br/>av støyutviklingen.</li> <li>Hvis På er innstilt, skjer det en permanent<br/>reduksjon av støyutviklingen.</li> </ul> |
|                |                                                                                                    |
| Min. ute-      | Nar utetemperaturen underskrider temperatu-                                                                                                    |
| temperatur     | ren som er innstilt her, slår varmepumpen av<br>den stille driften.                                                                                                    |

Tab. 36 Innstillinger for stille drift

#### Innstille en tidskorrigering rett (Korrigering klokkeslett)

Eksempel på beregning av verdi for tidskorrigering ved et avvik på ca. – 6 minutter per år (styringsenhetens klokke går 6 mintter etter):

- 6 minutter per år = 360 sekunder per år
- 1 år = 52 uker
- - 360 sekunder: 52 uker = 6,92 sekunder per uke
- Øke tidskorrigeringen til 7 sekunder pr. uke.

#### Tilpasning av romtemperaturføler (Følerjustering romtemp.)

- Monter et egnet termometer i nærheten av betjeningsenheten, slik at begge utsettes for de samme temperaturpåvirkningene.
- Hold unna varmekilder som solstråler, kroppsvarme osv i en time fra betjeningsenheten og termometeret.
- Åpne menyen for følerjustering.

- Vri valgknappen for å stille inn korrekturverdien for romtemperaturen. F. eks. hvis termometeret viser en temperatur som er 0,7 °C høyere enn betjeningsenheten, øk innstillingsverdien med 0,7 K.
- Trykk på valgknappen. Betjeningsenheten arbeider med de endrede innstillingene.

## 11 Åpne informasjon om anlegget

I infomenyen kan en enkelt vise de aktuelle verdiene og de aktive driftstilstanden til anlegget. I denne menyen kan det ikke foretas noen endringer.

Infomenyen tilpasses automatisk til ditt anlegg. Enkelte menypunkt er kun tilgjengelige, når anlegget er bygget opp tilsvarende og betjeningsenheten er riktig innstilt ( $\rightarrow$  kapittel 7.1, side 13).

- Hvis standardvisningen er aktivert, må du trykke info-tasten, for å åpne infomenyen.
- Vri valgknappen for å velge ønsket meny, f. eks. Varmtvann.
- Trykk valgknappen for å åpne den valgte menyen.
- Vri valgknappen for å vise ytterligere tilgjengelige informasjoner.
- Trykk tilbake-tasten for å veksle til det overordnede menynivået.
- Trykk tilbake-tasten og hold den trykket for å gå tilbake til standardvisning.

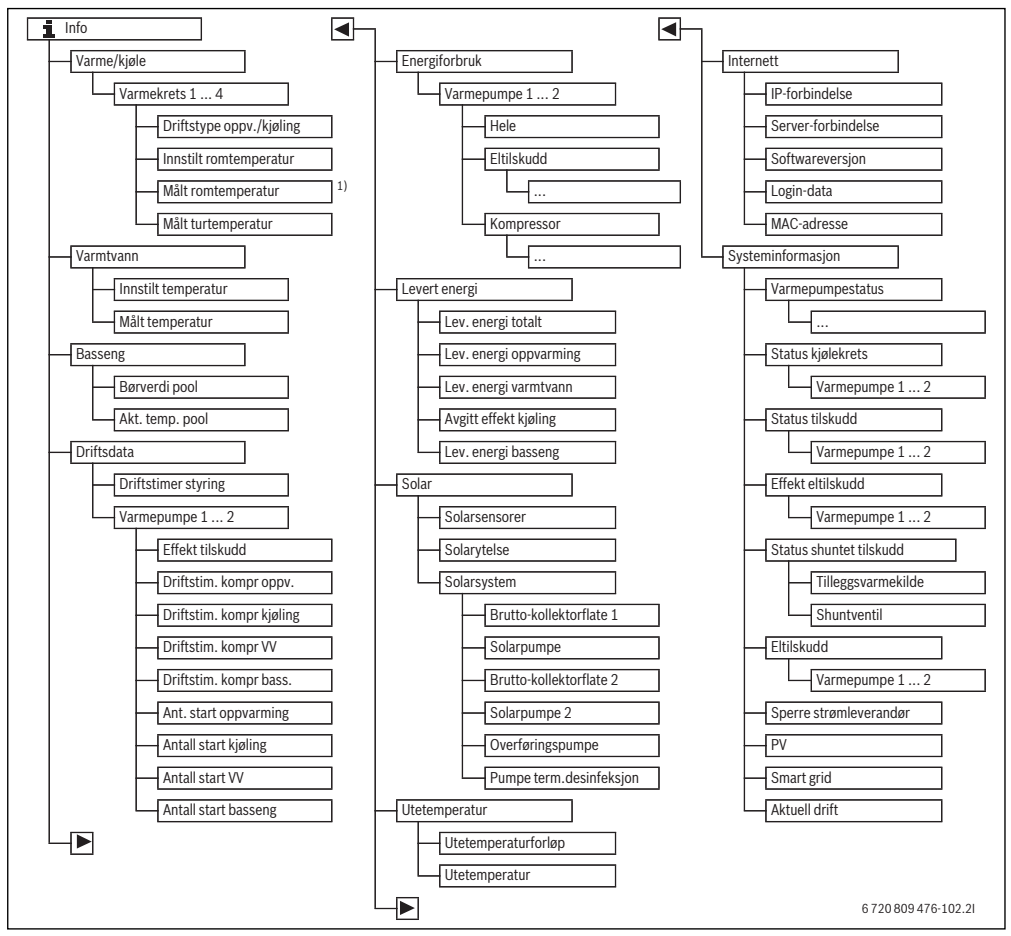

Fig. 15 Menystruktur til infomenyen

 Kun tilgjengelig, hvis det er installert en temperaturføler eller en fjernkontroll i referanserommet til den tilsvarende varmekretsen.

#### Meny: Varme/kjøle

Menypunktene i denne menyen er kun tilgjengelige for installerte varmekretser.

| Menypunkt                   | Beskrivelse                                                                                                    |
|-----------------------------|----------------------------------------------------------------------------------------------------|
| Driftstype                  | Aktuell gyldig driftstype i den valgte<br>varmekretsen ( <b>Oppv., Tomgng, Kjø-<br/>ling</b> )                                                                                                    |
| Innstilt romtempe-<br>ratur | <ul> <li>Aktuell gyldig, ønsket romtemperatur i<br/>den valgte varmekretsen:</li> <li>Endrer seg i automatikkdrift evt.<br/>flere ganger daglig</li> <li>Permanent konstant i den opti-<br/>merte driften</li> </ul> |
| Målt romtempera-<br>tur     | Aktuell målt romtemperatur i den<br>valgte varmekretsen                                                                                                    |
| Målt turtemperatur          | Aktuell målt turtemperatur i den valgte<br>varmekretsen                                                                                                    |

Tab. 37 Informasjon om oppvarmingen

#### Meny: Varmtvann

Denne menyen er kun tilgjengelige, hvis det er installert et varmtvannssystem.

| Menypunkt           | Beskrivelse                        |
|---------------------|------------------------------------|
| Innstilt temperatur | Ønsket varmtvannstemperatur        |
| Målt temperatur     | Aktuelt målte varmtvannstemperatur |

Tab. 38 Informasjon om varmtvann

#### Meny: Basseng

Denne menyen er kun tilgjengelig, hvis det er installert et oppvarmet svømmebasseng (en oppvarmet pool, krever tilbehøret pool-modul).

| Menypunkt       | Beskrivelse                                               |
|-----------------|-----------------------------------------------------------|
| Børverdi pool   | Ønsket vanntemperatur i svømmebas-<br>senget (pool)       |
| Akt. temp. pool | Aktuell målt vanntemperatur i svøm-<br>mebassenget (pool) |

 
 Tab. 39
 Informasjon om det oppvarmede svømmebassenget (pool)

#### Meny: Driftsdata

Utenom de første menypunktet er menypunktene i denne menyen kun tilgjengelige for installerte varmepumper. Hvis to varmepumper drives i kaskade, vises untatt driftstimene til styringen, alle menypunktene for hver varmepumpe separat.

| Menypunkt                   | Beskrivelse                                                                                                  |
|-----------------------------|----------------------------------------------------------------------------------------------------|
| Driftstimer styring         | Driftstimer til styringen siden igangkjø-<br>ring av varmepumpen hhv. siden siste<br>tilbakestilling.        |
| Energi tilskudd             | Avgitt energi til det elektriske tilskud-<br>det siden igangkjøring hhv. siden siste<br>tilbakestilling.     |
| Driftstim. kompr<br>oppv.   | Driftstimer til kompressoren i oppvar-<br>mingsdrift siden igangkjøring hhv.<br>siden siste tilbakestilling. |
| Driftstim. kompr<br>kjøling | Driftstimer til kompressoren i kjøledrift<br>siden igangkjøring hhv. siden siste til-<br>bakestilling.       |
| Driftstim. kompr<br>VV      | Driftstimer til kompressoren i varmt-<br>vannsdrift siden igangkjøring hhv.<br>siden siste tilbakestilling.  |
| Driftstim. kompr<br>bass.   | Driftstimer til kompressoren i pool-<br>drift siden igangkjøring hhv. siden siste<br>tilbakestilling.        |
| Ant. start oppvar-<br>ming  | Antall kompressorstart i oppvarmings-<br>drift siden igangkjøring hhv. siden siste<br>tilbakestilling.       |
| Antall start kjøling        | Antall kompressorstart i kjøledrift<br>siden igangkjøring hhv. siden siste til-<br>bakestilling.             |
| Antall start VV             | Antall kompressorstart i varmtvanns-<br>drift siden igangkjøring hhv. siden siste<br>tilbakestilling.        |
| Antall start bas-<br>seng   | Antall kompressorstart i pool-drift<br>siden igangkjøring hhv. siden siste til-<br>bakestilling.             |

Tab. 40 Informasjon for drift av varmepumpen

#### Meny: Energiforbruk

I denne menyen vises den totale driftsenergien (**Energiforbruk** > **Hele**) og separat etter forbruker, som kumuleres av varmepumpen og av det elektriske tilskuddet.

Hvis to varmepumper drives i kaskade, vises alle menypunktene for hver varmepumpe separat.

#### Meny: Energiforbruk > Eltilskudd

| Menypunkt | Beskrivelse                                                     |
|-----------|-----------------------------------------------------------------|
| Hele      | Kumulert total driftsenergi til det elek-<br>triske tilskuddet. |
| Орру.     | Kumulert driftsenergi for oppvar-<br>mingsdriften               |
| Varmtvann | Kumulert driftsenergi for varmtvanns-<br>oppvarmingen           |
| Basseng   | Kumulert driftsenergi for svømmebas-<br>sengoppvarmingen        |

Tab. 41 Informasjon om driftsenergi til elektrisk tilskudd

#### Meny: Energiforbruk > Kompressor

| Menypunkt | Beskrivelse                                       |  |
|-----------|---------------------------------------------------|--|
| Hele      | Kumulert total driftsenergi til varme-            |  |
|           | pumpen                                            |  |
| Орру.     | Kumulert driftsenergi for oppvar-<br>mingsdriften |  |
|           | ining-surficeri                                   |  |
| Varmtvann | Kumulert driftsenergi for varmtvanns-             |  |
|           | oppvarmingen                                      |  |
| Kjøling   | Kumulert driftsenergi for kjøledriften            |  |
| Basseng   | Kumulert driftsenergi for svømmebas-              |  |
|           | sengoppvarmingen                                  |  |

Tab. 42 Informasjon om driftsenergi til kompressoren

#### Meny: Levert energi

I denne menyen vises den kumulerte energi til varmepumpen.

| Menypunkt                  | Beskrivelse                           |  |
|----------------------------|---------------------------------------|--|
| Lev. energi totalt         | Kumulert total energi til varmepumpen |  |
| Lev. energi oppvar-        | Kumulert energi for oppvarmingsdrif-  |  |
| ming                       | ten                                   |  |
| Lev. energi varmt-         | Kumulert energi for varmtvannsopp-    |  |
| vann                       | varmingen                             |  |
| Avgitt effekt kjø-<br>ling | Kumulert energi for kjøledriften      |  |
| Lev. energi bas-           | Kumulert energi for svømmebas-        |  |
| seng                       | sengoppvarmingen                      |  |

Tab. 43 Informasjon om total produsert energi

#### Meny: Solar

Denne menyen er kun tilgjengelige, hvis det er installert et solaranlegg. Under de enkelte menypunktene er kun informasjon tilgjengelig, hvis de tilsvarende anleggsdelene er installert.

| Menypunkt                  | Beskrivelse                                                                                                    |  |
|----------------------------|----------------------------------------------------------------------------------------------------|--|
| Solarsensorer<br>(grafisk) | rer Aktuelt målte temperaturer med visning,<br>posisjonen til den valgte temperaturføleren i solaranleggshydraulikken (med grafisk visualisering av de aktuelle<br>driftstilstandene til solaranleggets aktua<br>torer)                                            |  |
| Solarytelse                | Solarytelse til sist uke, solarytelse til den<br>aktuelle uken og den totale ytelsen til<br>solaranlegget siden igangkjøring av<br>solaranlegget                                                                                                    |  |
| Solarsystem                | I denne undermenyen er det ført opp infor-<br>masjoner om det innstilte brutto-kollektor-<br>arealet (innstilling kan kun gjøres av en<br>fagkyndig → teknisk dokumentasjon av<br>solarmodulen) og driftstilstandene til for-<br>skjellige pumper i solaranlegget. |  |

Tab. 44 Informasjon om solaranlegget

## Åpne informasjon om anlegget | 45

| Be  | tjening                                                                                                    | Resultat                                                                                                    |  |  |  |
|-----|----------------------------------------------------------------------------------------------------|----------------------------------------------------------------------------------------------------|--|--|--|
| He  | Hente opp informasjon om solaranlegget                                                                                                    |                                                                                                    |  |  |  |
|     | Hvis standardvisningen er aktivert, må du trykke info-tasten, for å åpne infomenyen.<br>Drei valgknappen for å markere <b>Solar</b> .<br>Trykk valgknappen for å åpne menyen <b>Solar</b> .                                                                                                    | i > Solar         Solarsensorer         Solareffekt         Solarsystem         6 720 809 476-38.10                                                                                                    |  |  |  |
| •   | Drei valgknappen for å markere menypunktet <b>Solarsensorer</b> og trykk valgknappen.<br>Den aktuelle temperaturen på temperaturføleren med det minste nummeret vises.<br>Nummeret i grafikken kjennetegner posisjonen til temperaturføleren i anlegget,<br>f. eks. temperatur bereder 2 nede [5].                                                                                                    | Solarsensorer Temperatur bereder 2 nede 41°C                                                                                                    |  |  |  |
| •   | Drei valgknappen, for å hente opp flere temperaturer.<br>I grafikkene i infomenyen vises pumper, fordelere og ventiler som er installert i<br>solaranlegget. Når en pumpe er i drift, roterer symbolet for pumpen 🕑 . Utfylte tre-<br>kanter i symbolene for fordelere eller ventiler viser, i strømningsretningen av solar-<br>væsken.                                                                         | t > Solarsensorer<br>Temperatur kollektor 86°C<br>↓ ↓ ↓ ↓ ↓ ↓ ↓ ↓ ↓ ↓ ↓ ↓ ↓ ↓ ↓ ↓ ↓ ↓ ↓                                                                                                     |  |  |  |
| Inf | ormasjon om solarytelsen                                                                                                    |                                                                                                    |  |  |  |
|     | Hvis standardvisningen er aktivert, må du trykke info-tasten, for å åpne infomenyen.<br>Drei valgknappen for å markere <b>Solar</b> .<br>Trykk valgknappen for å åpne menyen <b>Solar</b> .<br>Drei valgknappen for å markere <b>Solarytelse</b> og trykk valgknappen.<br>Solarytelsene for den aktuelle uken vises.<br>Drei valgknappen, for å veksle mellom visningen for solarytelsen til den aktuelle uken, | ▲ > Solareffekt           Aktuell uke   kWh         1/3 >           Man         13.3         Tir         2981.3           Ons         ····         Tors         ····           Fre         ····         Lør         ····           Søn         ····         Lør         ···· |  |  |  |
|     | sist uke og den totale ytelsen til solaranlegget siden igangkjøring.                                                                                                    | 6 720 809 476-41.10                                                                                                    |  |  |  |

Tab. 45 Hente opp informasjon om solaranlegget

#### Menypunkt: Utetemperatur

I denne menyen vises den aktuelt målte utetemperaturen. I tillegg finner du her et diagram for utetemperaturforløpet til den aktuelle og forrige dagen (alltid fra klokken 00:00 til klokken 24:00).

# Betjening Resultat Åpne forløpet av utetemperaturen Hvis standardvisningen er aktivert, må du trykke info-tasten, for å åpne infomenyen. Drei valgknappen for å markere Utetemperatur og trykk valgknappen. Trykk på valgknappen. Diagrammet viser forløpet av utetemperaturen til de siste 2 dagene (flere detaljer → kapittel 11, side 42). 6 720 809 476-42.10 </tl>

Tab. 46 Åpne informasjon om utetemperaturen

#### Meny: Internett

Denne menyen er kun tilgjengelige, hvis det er installert en kommunikasjonsmodul.

| Menypunkt          | Beskrivelse                                                                                              |  |
|--------------------|----------------------------------------------------------------------------------------------------|--|
| IP-forbindelse     | Status til forbindelsen mellom kommu-<br>nikasjonsmodulen og ruteren                                     |  |
| Server-forbindelse | Status til forbindelsen mellom kommu-<br>nikasjonsmodulen og internettet (via<br>ruteren)                |  |
| Softwareversjon    | Programvareversjon til kommunika-<br>sjonsmodulen                                                        |  |
| Login-data         | Innloggingsnavn og -passord for å<br>logge på i appen for betjening av anleg-<br>get med en smarttelefon |  |
| MAC-adresse        | MAC-adresse til kommunikasjonsmo-<br>dulen                                                               |  |

Tab. 47 Informasjon om internettforbindelsen

#### Meny: Systeminformasjon

Under de enkelte menypunktene er kun informasjon tilgjengelig, hvis de tilsvarende anleggsdelene er installert. Hvis det er installert 2 varmepumper, er det nødvendig å velge mellom varmepumpe 1 og 2.

| Menypunkt                                                                                             | Beskrivelse                                                                                                    |  |
|----------------------------------------------------------------------------------------------------|----------------------------------------------------------------------------------------------------|--|
| Varmepum-<br>pestatusHer står forskjellige Informasjoner om s<br>sen til varmepumpen til disposisjon. |                                                                                                    |  |
| Status kjøle-<br>krets                                                                                | Den utvendige enheten er av eller i drift på<br>grunn av forskjellige formål. Dertil angir dette<br>menypunktet følgende driftstilstander: Av;<br>Oppv.; Kjøling; Varmtvann; Basseng; Bas/<br>op.; Avising; Alarm |  |
| Effekt kom-<br>pressor                                                                                | Effekt som for øyeblikket leveres av kom-<br>pressoren i kW (0,1 15,0)                                                                                                    |  |

Tab. 48 Systeminformasjon

| Menypunkt                                    | Beskrivelse                                                                                                    |  |  |
|----------------------------------------------|----------------------------------------------------------------------------------------------------|--|--|
| Status til-<br>skudd                         | Tilskudd er av eller i drift på grunn av forskjel-<br>lige formål. Dertil angir dette menypunktet<br>følgende driftstilstander: Av; Oppv.; Kjø-<br>ling; Varmtvann; Basseng; Bas/op.; Alarm                                                                                                    |  |  |
| Effekt eltil-<br>skudd                       | Effekt som for øyeblikket leveres av tilskudd i kW $(0,1 \dots 15,0^{1})$                                                                                                    |  |  |
| Status shun-<br>tet tilskudd<br>Eltilskudd   | <ul> <li>Tilleggsvarmekilde: Tilskudd er På eller<br/>Av.</li> <li>Shuntventil: Hvis effekten til varmepum-<br/>pen temporært ikke er tilstrekkelig, tilfø-<br/>rer en fordeler varmt varmtvann til<br/>varmtvannet fra varmepumpen. Derved<br/>gjelder: 0% = ingen ekstra oppvarming<br/>pågår 100% det pågår ekstra oppvar-<br/>ming med maksimal effekt.</li> <li>Tilskudd for varmtvannsoppvarming er På</li> </ul> |  |  |
| Sperre<br>strømleve-<br>randør <sup>2)</sup> | Hvis det her vises <b>På</b> , arbeider anlegget med<br>redusert elektrisk effekt. Hvis det her vises<br><b>Av</b> , kan anlegget arbeide med full elektrisk<br>effekt.                                                                                                    |  |  |
| PV<br>Smart grid                             | Hvis det her vises <b>På</b> , forsyner et PV-anlegg<br>(solarstrøm-anlegg) varmepumpen med<br>energi. Hvis det her vises <b>Av</b> , er ingen energi<br>tilgjengelig fra PV-anlegget.<br>Her vises signalet som for øveblikket sendes                                                                                                    |  |  |
|                                              | fra energileverandøren for bruk av «Smart-<br>Grid» (tilst. 2/tilst. 3/tilst.4).                                                                                                    |  |  |
| Aktuell drift                                | Aktuell gyldig driftstype i den valgte varme-<br>kretsen ( <b>Oppv., Tomgng, Kjøling</b> )                                                                                                    |  |  |

Tab. 48 Systeminformasjon

- 1) Hvis Tyskland er innstilt som landsinformasjon: Opptil maks. 9kW.
- 2) Sperre fra strømleverandør anvendes i regel ikke i Sverige.

## 12 Ofte stilte spørsmål

# Hvorfor stiller jeg inn en nominell romtemperatur, selv om den ikke måles?

Når du stiller inn den nominelle romtemperaturen, forandres varmekurven. Med endringen av varmekurven endres temperaturen til varmtvannet og dermed også temperaturen på radiatorene eller gulvvarmen.

#### Hvorfor blir radiatorene for varme ved høyere utetemperaturer?

Selv ved sommerdrift kan radiatorene varmes opp i en kort tid under spesielle omstendigheter, f.eks. når sirkulasjonspumpen startes automatisk ved et gitt intervall for å hindre at den sitter fast (blokkeres). Dersom sirkulasjonspumpen tilfeldigvis startes direkte etter oppvarming av varmtvann, føres restvarme som ikke brukes bort via varmekretsen og radiatorene.

#### Hvorfor går pumpen om natten selv om det varmes lite eller ikke i det hele tatt?

Hvis en bestemt utetemperatur underskrides, starter oppvarmingen, for å hindre at anlegget fryser fast (frostbeskyttelse).

#### Hvorfor er den ekstra varmekilden i drift, når tidsprogrammet kobler om fra senking til oppvarming?

Etter lengre senkingsmodus kan en evt. i tillegg til varmepumpen også slå på den ekstra varmekilden, for å oppnå den ønskede varmtvannstemperaturen. Kortere senkefaser eller unnlatelse av en senking øker komforten og unngår denne oppvarmingskarakteristikken.

# Den målte romtemperaturen er høyere enn den ønskede romtemperaturen. Hvorfor går varmekilden likevel?

Varmekilden kan varme for å varme opp varmtvann.

Varmekilden kan varme opp andre rom eller andre deler av varmeanlegget.

Anlegget ditt kan innstilles på med 2 mulige reguleringstyper ( $\rightarrow$  kapittel 7.2, side 13).

Ved utetemperaturstyrt regulering (også med påvirkning av romtemperaturen) kan varmekilden arbeide, selv om den målte romtemperaturen er høyere enn den innstilte romtemperaturen. Dermed blir også rom i nærheten uten egen fjernkontroll alltid forsynt med tilstrekkelig varme.

#### Hvorfor slås oppvarmingen ikke av, selv om utetemperaturen har nådd den innstilte temperaturterskelen for sommerutkoblingen?

Sommerutkoblingen avhengig av utetemperaturen tar hensyn til den termiske tregheten til oppvarmede bygningsmassen (demping gjennom bygningstypen). Derfor tar det etter at temperaturterskelen i overgangstiden er nådd noen timer før omkoblingen skjer.

## 13 Retting av feil

## 13.1 Utbedre "følte" feil

En "følt" feil kan ha forskjellige årsaker, som i de fleste tilfeller kan utbedres med enkle trinn.

Hvis du f. eks. synes det er for kaldt eller for varmt, hjelper deg den følgende tabellen å utbedre "følte" feil.

| Hva som er feil Årsak                                                                                                    |                                                                                                    | Tiltak                                                                                                    |  |
|----------------------------------------------------------------------------------------------------|----------------------------------------------------------------------------------------------------|----------------------------------------------------------------------------------------------------|--|
| Ønsket romtemperatur blir<br>ikke nådd.                                                                                                    | Termostatventilene på radiatorene er<br>stilt inn for lavt.                                                                                                    | Stille inn termostatventiler høyere.                                                                           |  |
|                                                                                                    | Temperatur for oppvarmingsdrift inn-<br>stilt for lavt.                                                                                                    | Hvis termostatventilene åpnes helt, må temperaturen for oppvarmingsdrift stilles inn høyere.                   |  |
|                                                                                                    | Anlegget er i sommerdrift.                                                                                                    | Koble om anlegget til vinterdrift ( $\rightarrow$ kapittel 10.4.3, side 29).                                   |  |
|                                                                                                    | Turtemperaturen innstilt for lavt på<br>den ytterligere varmekilden.                                                                                                    | Still turtemperaturregulatoren høyere ( $\rightarrow$ bruksanvisning til varmekilden).                         |  |
|                                                                                                    | Luftlomme i varmeanlegget.                                                                                                    | Luft ut radiatoren og oppvarmingsanlegget.                                                                     |  |
|                                                                                                    | Ugunstig installasjonssted av utetem-<br>peraturføleren.                                                                                                    | Ta kontakt med en fagkyndig, for å la utetemperaturføleren<br>bli installert på et egnet installasjonssted.    |  |
| Ønsket romtemperatur                                                                                                    | Radiatorene blir for varme.                                                                                                    | Still inn temperaturen lavere for driftstypen det gjelder.                                                     |  |
| overskrides voldsomt.                                                                                                    |                                                                                                    | Still inn temperaturen lavere for alle driftstyper.                                                            |  |
|                                                                                                    |                                                                                                    | Still inn termostatventilene høyere i rommene i nærheten.                                                      |  |
|                                                                                                    | Hvis det er montert en fjernkontroll i<br>referanserommet: Ugunstig installa-<br>sjonssted for fjernkontrollen, f. eks.<br>utvendig vegg, nærheten av vinduer,<br>gjennomtrekkluft, | Ta kontakt med en fagkyndig, for å la fjernkontrollen bli<br>installert på et egnet installasjonssted.         |  |
| For store svingninger i rom-<br>temperaturen.                                                                                                    | Rommet påvirkes midlertidig av<br>ekstern varme, f.eks. på grunn av sol-<br>lys, rombelysning, TV, peis, osv.                                                                       | Ta kontakt med en fagkyndig, for å la fjernkontrollen bli<br>installert på et egnet installasjonssted.         |  |
| Temperaturøkning isteden<br>for senking.                                                                                                    | Tidsstyring er aktiv og klokkeslett er<br>stilt inn feil.                                                                                                    | Innstilling av klokkeslett.                                                                                    |  |
| Før høy romtemperatur ved senkingsmodusen.                                                                                                    | Høy varmeakkumulering i bygningen.                                                                                                    | Velg en tidligere koblingstid for senkingsmodusen.                                                             |  |
| Varmtvannsbereder blir<br>ikke varm.                                                                                                    | Varmtvannstemperatur <sup>1)</sup> på varmekil-<br>den er stilt inn for lavt.                                                                                                    | Still om fra Varmtvann ØKO til Varmtvann.                                                                      |  |
|                                                                                                    | Varmtvannstemperaturen <sup>1)</sup> på varme-<br>kilden er ikke stilt inn for lavt.                                                                                                | Kontroller innstillingene på betjeningsenheten.                                                                |  |
|                                                                                                    | Varmtvannsprogram feil linnstilt.                                                                                                    | Still inn varmtvannsprogrammet.                                                                                |  |
|                                                                                                    | Konfigurasjonen av varmtvannsopp-<br>varmingen passer ikke for varmeanleg-<br>get.                                                                                                  | Ta kontakt med en fagkyndig for å kontrollere innstillin-<br>gene.                                             |  |
| Varmtvannet på tappeste-<br>det oppnår ikke ønsket tem-<br>peratur. Blandeanordning er innstilt lavere enn<br>den ønskede varmtvannstemperatu-<br>ren. |                                                                                                    | Hvis du er i tvil må du ta kontakt med en fagkyndig, for å<br>kontrollere innstillingene på blandeanordningen. |  |

Tab. 49 Utbedre "følte" feil

| Hva som er feil                                                                                 | Årsak                      | Tiltak                                                                                  |
|-------------------------------------------------------------------------------------------------|----------------------------|-----------------------------------------------------------------------------------------|
| l info-menyen blir det under<br>solarytelse alltid vist 0, selv<br>om solaranlegget er i drift. | Solaranlegg feil innstilt. | Ta kontakt med en fagkyndig for å kontrollere innstillin-<br>gene på betjeningsenheten. |

Tab. 49 Utbedre "følte" feil

1) Nærmere informasjon finner du i bruksanvisningen til den ekstra varmekilden.

## 13.2 Utbedre indikerte feil

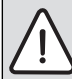

**INSTRUKS:** Anleggsskader pga. frost! Anlegget kan fryse ved frost, hvis det ikke er i bruk, som pga. en feil.

- Kontroller om feilen er mulig å utbedre med hjelp av tab. 50.
- Ta kontakt med din installatør umiddelbart dersom dette ikke er mulig.

En feil i anlegget vises på displayet til betjeningsenheten.

| Feilmelding                                                                                             |
|----------------------------------------------------------------------------------------------------|
| A11/1010<br>Det foreligger en feil innenfor<br>varmeanlegget. Ta kontakt<br>med din VVS-servicebedrift. |
| ОК                                                                                                    |

Fig. 16 Feilmelding

Feil kvitteres ved å trykke på menyrattet.

Hvis det oppstår flere feil, vises feilen med høyst prioritet. Feilkode og tilleggskode vises. Kodene gir den fagkyndige informasjon om årsaken. Ved å bekrefte (trykk valgknappen) av en feil veksler en til standardvisningen. I infolinjen vises det fortsatt en merknad om feilen. Hvis feilen fortsatt er aktiv, vises den igjen ved å trykke tilbake-tasten.

Årsaken kan være en feil av betjeningsenheten, en komponent, en komponentgruppe eller varmekilden.

Anlegget forblir så lenge som mulig i drift ved en anleggsfeil, dvs. at oppvarmingen fortsetter.

## 50 | Retting av feil

## Feil, som du kan utbedre selv

| Feil-<br>kode             | Tilleggs-<br>kode            | Årsak eller feilbeskri-<br>velse                                                          | Inspeksjonsprosess/årsak                                                                                                    | Tiltak                                                                                                    |
|---------------------------|------------------------------|-------------------------------------------------------------------------------------------|----------------------------------------------------------------------------------------------------|----------------------------------------------------------------------------------------------------|
| Ingen visning i displayet |                              | displayet                                                                                 | Anlegget er slått av.                                                                                                    | <ul> <li>Slå på anlegget.</li> </ul>                                                                                                    |
|                           |                              |                                                                                           | Strømforsyningen til betjeningsenheten er brutt.                                                                                              | <ul> <li>Kontroller sikringer og eventuell<br/>jordfeilbryter.</li> </ul>                                                                               |
| A01                       | 5378<br>5380                 | Advarsel, avrimingsfeil<br>på den utvendige enhe-<br>ten                                  | Avrimingsprosessen ble gjennomført mer enn<br>fem ganger etter hverandre.                                                                     | <ul> <li>Rengjør den utvendige enheten<br/>og bruk varmt vann til å smelte<br/>isen.</li> <li>Sørg for at ventilatoren kan<br/>rotere fritt.</li> </ul> |
| A01                       | 5450                         | Advarsel Z1 avløp kon-<br>densvann blokkert                                               | Kontroller om avløpet for kondensvann er til-<br>smusset (f.eks. løv)                                                                         | <ul> <li>Rengjør avløp kondensvann</li> </ul>                                                                                                    |
| A01                       | 5451                         | Varmepumpen trenger<br>service                                                            | Vedlikehold er nødvendig. Anlegget forblir i drift<br>så langt som mulig.                                                                     | <ul> <li>Informer en fagkyndig slik at ved-<br/>likehold kan gjennomføres.</li> </ul>                                                                   |
| A01                       | 5454                         | Advarsel Z2 avløp kon-<br>densvann blokkert                                               | Kontroller om avløpet for kondensvann er til-<br>smusset (f.eks. løv)                                                                         | <ul> <li>Rengjør avløp kondensvann</li> </ul>                                                                                                    |
| A01                       | 5526                         | Alarm Z2 Avising mislyk-<br>ket                                                           | Kontroller om den utvendige enheten er tilsmus-<br>set. Særlig fordamperen skal kontrolleres for<br>smuss.                                    | <ul> <li>Rengjøre den utvendige enheten<br/>(spesielt fordamperen)</li> </ul>                                                                           |
| A11                       | 1010                         | Ingen kommunikasjon<br>via BUS-forbindelse<br>EMS plus                                    | -                                                                                                    | <ul> <li>Kontroller om betjeningsenhe-<br/>ten sitter korrekt i veggholderen.</li> </ul>                                                                |
| A11                       | 1038                         | Tid/dato ugyldig verdi                                                                    | Dato/tid ennå ikke innstilt                                                                                                    | <ul> <li>Still inn dato/tid.</li> </ul>                                                                                                    |
|                           |                              |                                                                                           | Spenningsforsyning sviktet over en lengre peri-<br>ode                                                                                        | ► Still inn dato/tid.                                                                                                    |
| A11                       | 3061<br>3062<br>3063<br>3064 | Ingen kommunikasjon<br>med fordelermodul<br>(3061: varmekrets 1,<br>, 3064: varmekrets 4) | -                                                                                                    | <ul> <li>Kontroller om betjeningsenhe-<br/>ten sitter korrekt i veggholderen.</li> </ul>                                                                |
| A11                       | 6004                         | Ingen kommunikasjon<br>solarmodul                                                         | -                                                                                                    | <ul> <li>Kontroller om betjeningsenhe-<br/>ten sitter korrekt i veggholderen.</li> </ul>                                                                |
| A21<br>A22<br>A23<br>A24  | 1001                         | -                                                                                         | Ingen BUS-forbindelse mellom HPC 400 og<br>CRC10 eller CRC10H i den tilsvarende varme-<br>kretsen (A22: varmekrets 2,, A24:<br>varmekrets 4). | <ul> <li>Kontroller om betjeningsenhe-<br/>ten sitter korrekt i veggholderen.</li> </ul>                                                                |
| H01                       | 5284                         | Advarsel siste termiske<br>desinfeksjon kunne ikke<br>utføres                             | Kontroller om det ved den termiske desinfeksjo-<br>nen evt. kontinuerlig fjernes vann pga. tapping<br>fra varmtvannsberederen.                | <ul> <li>Unngå kontinuerlig varmtvanns-<br/>uttak eller endre tidspunktet for<br/>den termiske desinfeksjonen.</li> </ul>                               |
| H01                       | 5252                         | Advarsel Z1 Volum-<br>strøm begrenset mellom<br>utvendig og innvendig<br>enhet            | Kontroller om partikkelfilteret er tilsmusset.                                                                                                | <ul> <li>Rengjøre filteret</li> </ul>                                                                                                    |

Tab. 50

## Retting av feil | 51

| Feil-<br>kode | Tilleggs-<br>kode | Årsak eller feilbeskri-<br>velse                                               | Inspeksjonsprosess/årsak                                                                                   | Tiltak                                                                                                    |
|---------------|-------------------|--------------------------------------------------------------------------------|----------------------------------------------------------------------------------------------------|----------------------------------------------------------------------------------------------------|
| H01           | 5253              | Advarsel Z2 Volum-<br>strøm begrenset mellom<br>utvendig og innvendig<br>enhet | Kontroller om partikkelfilteret er tilsmusset.                                                             | <ul> <li>Rengjøre filteret</li> </ul>                                                                                                    |
| H01           | 5283              | Alarm Z2 Høytrykkssen-<br>sor                                                  | Kontroller om den utvendige enheten er tilsmus-<br>set (særlig fordamper og ventilator)                    | <ul> <li>Rengjør utvendig enhet</li> </ul>                                                                                                    |
| H01           | 5292              | Alarm Z1 Høytrykkssen-<br>sor                                                  | Kontroller om den utvendige enheten er tilsmus-<br>set (særlig fordamper og ventilator)                    | <ul> <li>Rengjør utvendig enhet</li> </ul>                                                                                                    |
| H01           | 5293              | Alarm Z1 Lavtrykkssen-<br>sor                                                  | Kontroller om den utvendige enheten er tilsmus-<br>set (særlig fordamper og ventilator)                    | <ul> <li>Rengjør utvendig enhet</li> </ul>                                                                                                    |
| H01           | 5295              | Alarm kondensatvokter                                                          | Fuktighet har dannet seg på tilførselsrørene,<br>siden turledningen er for kald.                           | <ul> <li>Vent til fuktigheten har tørket.<br/>Deretter må du bekrefte alarmen<br/>på HMI ved å trykke dreiebryte-<br/>ren.</li> <li>Ta kontakt med en fagkyndig hvis<br/>alarmen opptrer på nytt. (→ De<br/>minimalt tillatte turtemperatu-<br/>ren må økes. Dette er en innstil-<br/>ling i servicemenyen)</li> </ul> |
| H01           | 5375              | Alarm Z1 Frostbeskyt-<br>telse aktiv                                           | Temperaturen i kondensatoren er for lav. Pum-<br>per og evt. varmepumpen slås på tvangsmessig.             | Under varmeperioden skal oppvar-<br>mingen ikke slås av.                                                                                                    |
| H01           | 5377              | Alarm Z2 Frostbeskyt-<br>telse aktiv                                           | Temperaturen i kondensatoren er for lav. Pum-<br>per og evt. varmepumpen slås på tvangsmessig.             | Under varmeperioden skal oppvar-<br>mingen ikke slås av.                                                                                                    |
| H01           | 5451              | Alarm Z1 Volumstrøm<br>under avising for lav                                   | Kontroller om partikkelfilteret er tilsmusset.                                                             | <ul> <li>Rengjøre filteret</li> </ul>                                                                                                    |
| H01           | 5455              | Alarm Z2 Volumstrøm<br>under avising for lav                                   | Kontroller om partikkelfilteret er tilsmusset.                                                             | <ul> <li>Rengjøre filteret</li> </ul>                                                                                                    |
| H01           | 5463              | Alarm Z1 Avising mislyk-<br>ket                                                | Kontroller om den utvendige enheten er tilsmus-<br>set. Særlig fordamperen skal kontrolleres for<br>smuss. | <ul> <li>Rengjøre den utvendige enheten<br/>(spesielt fordamperen)</li> </ul>                                                                                                    |
| H01           | 5501              | Alarm Z2 Lavtrykkssen-<br>sor                                                  | Kontroller om den utvendige enheten er tilsmus-<br>set (særlig fordamper og ventilator)                    | <ul> <li>Rengjør utvendig enhet</li> </ul>                                                                                                    |

Tab. 50

#### Hvis det ikke er mulig å urbedre en driftsfeil:

 Ta kontakt med autorisert installatør eller kundeservice. Oppgi feilkode, tilleggskode og styringsenhetens ID-nummer.

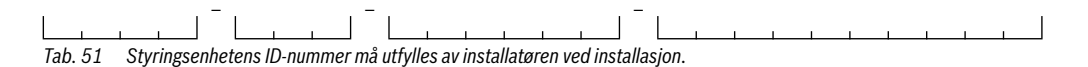

#### Feil på ekstra varmekilde

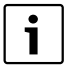

Feil på varmekilden vises alltid på varmekilden.

Ved en bestående BUS-forbindelse mellom betjeningsenheten og varmekilden vises de også på betjeningsenheten.

Hvis du er i tvil må du spørre en fagkyndig, hvilken forbindelse består.

Låsende feil på varmekilden kan rettes opp ved at man gjennomfører en reset.

Utfør en reset av varmekilden.

Nærmere informasjon for utbedring av feil til varmekilden finner du i bruksanvisningen til varmekilden.

 Hvis feilen ikke kan utbedres gjennom reset, ta kontakt med en fagkyndig.

## 14 Tilkoblingsmulighet for IP-modul

Varmepumpemodulen har en innebygd IP-modul. IP-modulen kan brukes til å styre og overvåke varmepumpemodulen og varmepumpen via en mobil enhet. Den brukes som et grensesnitt mellom varmesystem og et nettverk (LAN) og gir også mulighet for SmartGrid-funksjon.

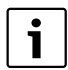

For at alle funksjoner skal kunne utnyttes trengs en Internett-forbindelse og en router med en ledig RJ45-kontakt. Dette kan innebære merutgifter for deg. For at anlegget skal kunne styres via en mobiltelefon, trenger du gratisappen **Bosch ProControl**.

#### Driftsstart

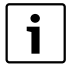

Ta hensyn til dokumentasjonen til ruteren ved oppstart.

Routeren må innstilles på følgende måte:

- DHCP aktiv
- Portene 5222 og 5223 må ikke være sperret for utgående trafikk.
- · Ledig IP-adresse finnes
- · Adressefiltrering (MAC-filter) tilpasset til modulen.

Følgende muligheter finnes når IP-modulen settes i drift:

Internett

IP-modulen ber automatisk om en IP-adresse fra routeren. Målserverens navn og adresse blir lagret i modulens fabrikkinnstillinger. Så snart det finnes en Internett-tilkobling logger modulen automatisk inn på Bosch-serveren.

Lokalt nettverk

Modulen må ikke være tilkoblet Internett. Den kan også brukes i et lokalt nettverk. I dette tilfellet kan imidlertid varmesystemet nås via Internett, og modulens programvare kan ikke oppdateres automatisk.

Appen Bosch ProControl

Når appen startes for første gang må det forhåndinnstilte brukernavnet og passordet angis. Innloggingsopplysningene er skrevet på IP-modulens merkeskilt.

SmartGrid

Varmepumpen er i stand til å kommunisere med kraftbørsen og tilpasse driften slik at varmepumpen er mest aktiv når strømmen er billigst. Se Boschs hjemmeside for videre informasjon.

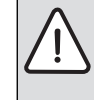

**INSTRUKS:** Innloggingsopplysningene går tapt ved bytte av IP-modulen!

Hver IP-modul har unike innloggingsopplysninger.

- Skriv inn innloggingsopplysninger i feltet etter driftsstart.
- Endre opplysningene for den nye IP-modulen dersom den byttes ut.

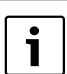

Alternativt kan passordet endres i styringssentralen.

- -

#### Innloggingsdata for IP-modul

Prod.nr:\_\_\_

Innloggingsnavn: \_\_\_\_\_

Passord:\_\_\_\_\_-

## 15 Vern av miljøet/avfallsbehandling

Miljøvern er et grunnleggende bedriftsprinsipp for Bosch-gruppen.

For oss er produktenes kvalitet, lønnsomhet og miljøvennlighet likestilte målsetninger. Lover og forskrifter til miljøvern blir nøye overholdt.

Vi bruker best mulige teknikker og materialer for å verne om miljøet, samtidig som vi tar driftsøkonomiske hensyn.

#### Emballasje

Når det gjelder emballasje samarbeider vi med de spesifikke gjenvinningssystemene i de forskjellige landene som garanterer optimal gjenvinning.

Alle emballasjematerialer som brukes, er miljøvennlige og kan gjenvinnes.

#### Elektrisk og elektronisk avfall

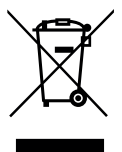

Elektriske eller elektroniske apparater som ikke lenger fungerer skal oppbevares adskilt fra husholdningsavfall og leveres til godkjent gjenvinningsstasjon (Europeisk direktiv om elektrisk og elektronisk avfall).

Elektrisk og elektronisk avfall skal leveres til landsspesifikke retur- og gjenvinningssystemer.

## Fagbegrep

#### Automatisk drift

Oppvarmingen styres i henhold til tidsprogrammet og driftsmodusene skifter automatisk.

#### Barnesikring

Innstillinger i standardvisningen og i menyen kan kun endres, når barnesikringen (tastesperre) er slått av ( $\rightarrow$  side 19).

#### **Blander/ventil**

En anordning som automatisk sørger for at varmtvannet som tappes fra kranene ikke bli varmere enn den temperaturen som er angitt for blandeventilen.

#### Driftstype

Driftstypene for oppvarming er: **Oppv.**, **Senke**, **Tomgng** og **Kjøling**. **Oppv.** og **Senke** vises (f. eks. ved innstilling av tidsprogrammet) med symbolene  $\frac{1}{3}$  og (

Driftstypene for varmtvannsoppvarming er: Varmtvann,

#### Varmtvann ØKO og Av.

Hver driftstype er tilordnet en innstillbar temperatur (utenom ved  $\boldsymbol{Av}).$ 

#### Eksternt tilskudd

Det eksterne tilskuddet er en separat varmekilde, som er koblet til varmepumpemodulen via rørledninger. Varmen fra tilskuddet styres av en shunt, derfor kalles det også shuntet tilskudd. Styringssentralen styrer om tilskuddet slår seg på eller av ut fra behovet for varme. Varmeilden er enten el-,olje- eller gassfyr.

#### Ekspansjonsventil

Reduserer trykket på kjølemediet når det kommer fra kondensatoren. Kjølemediet føres deretter tilbake til fordamperen, der prosessen begynner på nytt.

#### Fabrikkinnstillinger

Permanent lagrede verdier på styringssentralen (f.eks. fullstendige tidsprogram) som alltid er tilgjengelige og kan gjenopprettes om nødvendig.

#### Ferieprogram

Med ferieprogrammet kan man sette inn et avbrudd i de vanligvis eksisterende innstillingene på styringsenheten. Når ferieprogrammet er avsluttet bruker styringsenheten de angitte innstillingene igjen.

#### Fordamper

Er en varmeveksler mellom luft og kjølemedium. Energien i luften som suges gjennom fordamperen får kjølemediet til å koke og overgå i gassform.

#### Frostbeskyttelse

Avhengig av valgt frostbeskyttelse starter varmepumpen når utendørs- og/eller romtemperaturen faller under en viss kritisk terskel. Frostbeskyttelsen forhindrer at varmesystemet fryser.

#### Hybridsystem

Varmesystem fra fabrikken som består av varmekilder med integrert optimeringsregulering, som tilbys som separat komponent (f. eks. varmepumpe med brennerverdienhet som tilskudd). Systemet produserer varmt varmtvann for oppvarming av en bygning og evt. for varmtvannsoppvarming.

#### Inverter

Sitter i varmepumpen og gjør det mulig å styre kompressorens omdreiningstall etter aktuelt varmebehov.

#### Kjølekrets

Den største delen av varmepumpen som utvinner energi fra uteluften og overfører den som varme til varmebærerkretsen. Består av fordamper, kompressor, kondensator og ekspansjonsventil. I kjølekretsen sirkulerer kjølemediet.

#### Kjøledrift

En varmepumpe kan avgi og ta opp varme. Dermed er det mulig å avkjøle vannet i varmesystemet. Hvis romtemperaturen stiger over en bestemt verdi, blir den i kjøledrift regulert på den innstilte verdien.

#### Kompressor

Driver kjølemediet rundt i kjølekretsen, fra fordamperen til kondensatoren. Øker trykket på kjølemediet i gassform. Når trykket øker, øker også temperaturen.

#### Kondensator

Er en varmeveksler mellom kjølemediet i kjølekretsen og vannet i varmebærerkretsen. Når varmen overføres, faller temperaturen i kjølemediet som kondenserer til væske.

#### **Optimert drift**

I den optimerte driften er automatikkdriften (tidsprogrammet for oppvarming) ikke aktivert og det varmes kontinuerlig opp til temperaturen som er stilt inn for den optimerte driften.

#### Referanserom

Referansrommet er det rommet i boligen der en romenhet er installert. Romtemperaturen i dette rommet fungerer som en styringsreferanse for den tildelte varmekretsen.

#### Sett

Driftsmodus for oppvarming er: **Oppv.** og **Senke**. De vises med symbolene  $\cancel{}$  og ((.

Driftsmodus for varmtvannsberedning er: Varmtvann, Varmtvann ØKO og Av.

For hver driftsmodus (unntatt  $\boldsymbol{Av})$  er det mulig å innstille en temperatur.

#### Shunt

Shunten er en ventil som trinnløst blander kjøligere returvann med varmtvann fra varmekilden for å oppnå ønsket temperatur. Shunten kan sitte i en varmekrets eller i en varmepumpemodul for eksternt tilskudd.

#### Shuntet varmekrets

En shuntet varmekrets inneholder en shunt som blander inn returvann fra kretsen med vannet som kommer fra varmepumpen. Dette gjør at den shuntede varmekretsen kan holde en lavere temperatur enn resten av varmesystemet, noe som kan brukes til å separere gulvvarmerør, som bruker lavere temperatur, fra radiatorer som virker med høyere temperatur.

#### Smart-Grid

I en Smart-Grid er elektrisitet generatorer og forbrukere i et strømnett forbundet med hverandre kommuniserende. Gjennom denne ytterligere tilknytningen er det enklere å unngå effektspisser og tomgangstider med inn- og utkobling, for å optimere utnyttelsen av strømnettet.

#### Stopppunkt

Et bestemt tidspunkt når f.eks husvarmen starter eller varmtvannet produseres. Et stoppunkt er en del av et tidsprogram.

#### Temperatur i en driftmodus

En temperatur som er tildelt en driftsmodus. Temperaturen er mulig å innstille. Se forklaringen av driftsmodus.

#### Temperatursenkningsfase

En fase i automatisk drift med driftsmodusen Senke.

#### Temperatur varmebærer

Den temperaturen som det oppvarmede vannet holder i sentralvarmens varmekrets, fra varmekilden ut til oppvarmingflatene i rommet.

#### Termisk desinfeksjon

Denne funksjonen varmer opp varmtvannet til over 65 °C. Denne temperaturen kreves for å eliminere sykdomskilder (f.eks. legionellabakterier). Vær oppmerksom på sikkerhetsforskriftene vedr. risiko for skolding.

#### Tidsprogram for husvarme

Dette tidsprogrammet innebærer at anlegget automatisk endrer driftsmodus ved faste stoppunkter.

#### Tidsprogram for sirkulasjon

Dette tidsprogrammet sørger for automatisk drift av sirkulasjonspumpen til fastlagte koblingstider. Det er nyttig, å koble dette tidsprogrammet til tidsprogrammet for varmtvann.

#### Tidsprogram for varmtvannsberedning

Dette tidsprogrammet innebærer at anlegget automatisk veksler mellom driftsmåtene **Varmtvann**, **Varmtvann ØKO** og **Av** ved faste stoppunkter. Det kan kobles til tidsprogrammet for husvarme ( $\rightarrow$  kapitel 10.5.2, side 30).

#### Tomgang

I tomgang skjer hverken oppvarming eller avkjøling. Denne tilstanden kan oppstå mellom driftstypene oppvarming og kjøling. Varmepumpen er likevel på.

#### Turtemperatur

Temperaturen til det oppvarmede vannet i sentraloppvarmingens varmekretsløp når det strømmer fra varmekilden til varmeflatene i rommene.

#### Varmefase

En periode ved automatikkdriften med driftstypen Oppv..

#### Varmebærerkrets

Den delen av varmesystemet som overfører varme fra varmepumpen til varmepumpemodulen.

#### Varmtvannsbereder

En varmtvannsbereder lagrer store mengder oppvarmtet tappevarmtvann. Dermed finnes det nok varmt vann ved tappestedene (f.eks. kraner). Dette er en forutsetning for lange varme dusjer.

#### Varmtvannssirkulasjonspumpe

En varmtvannssirkulasjonspumpe gjør at varmtvannet kan sirkulere mellom varmtvannsberederen og tapested (f.eks. vannkraner). Dette vil gi deg umiddelbar tilgang til varmtvann i springen. Sirkulasjonspumpen kan styres med et tidsprogram.

#### Varmepumpe

Den sentrale varmekilden. Plaseres utendørs, kalles også utedel. Inneholder kjølekretsen. Fra varmepumpen går vannbåren varme eller kulde inn til varmepumpemodulen.

#### Varmepumpemodul

Plasseres innendørs og fordeler varmen fra varmepumpen til varmesystemet eller varmtvannsberederen. Inneholder styringssentral og sirkulasjonspumpe for vannet ut til varmepumpen.

#### Varmeanlegget

Omfatter hele installasjonen med varmepumpe, varmepumpemodul, varmtvannsbereder, varmesystem og tilbehør.

#### Varmesystem

Består av varmekilden, tanker, radiatorer, gulvvarme eller vifteelement, eller en kombinasjon av disse dersom varmesystemet består av flere varmekretser.

#### Varmekrets

Den delen av varmesystemet som fordeler varmen til ulike rom. Den består av rørledninger, sirkulationspumpe og enten radiatorer, gulvvarmesystemer eller viftekonvektorer. Bare én av disse alternativene kan forekomme i en krets, men hvis det f.eks. er to kretser i varmesystemet, kan den ene ha radiatorer og de andre gulvvarmeslynger. En varmekrets kan være shuntet eller ushuntet.

#### Vekselventil

Vekselventilen fordeler varmen enten til varmekretsene eller til varmtvannsberederen. Ventilen har to faste posisjoner, derfor kan ikke varme- og varmtvannsproduksjonen skje samtidig. Dette gir også den mest effektive driften, ettersom varmtvannet alltid varmes opp til en bestemt temperatur, mens varmevannets temperatur kontinuerlig tilpasses den aktuelle utetemperaturen.

#### **Ushuntet varmekrets**

En ushuntet varmekrets inneholder ingen shunt, og temperaturen i kretsen styres utelukkende av den varmen som kommer fra varmekilden.

# Ønsket romtemperatur (også børtemperatur eller børverdi for romtemperatur)

Den romtemperaturen som husvarmen jobber for å oppnå. Den kan innstilles individuelt.

## Notater

## 58 |

## Notater

## Notater

Robert Bosch A/S Avd. Termoteknikk Berghagan 1 N-1405 Langhus

Postadresse: Postboks 350 N-1402 SKI

Telefon: +47 62 82 88 00 Faks: +47 62 82 88 01 E-post: tt@no.bosch.com